## **Product Manual**

## 取扱説明書

2016年06月作成

#### CODE

# **MINI 1000**

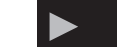

#### 製品の特徴

この度はCODE 製調光卓「MINI 1000」をお買い上げ頂き、誠に ありがとうございます。本製品の性能を十分に発揮させ、末永く お使い頂くために、ご使用になる前にこの取扱説明書を必ずお読 み頂き、大切に保管して下さい。

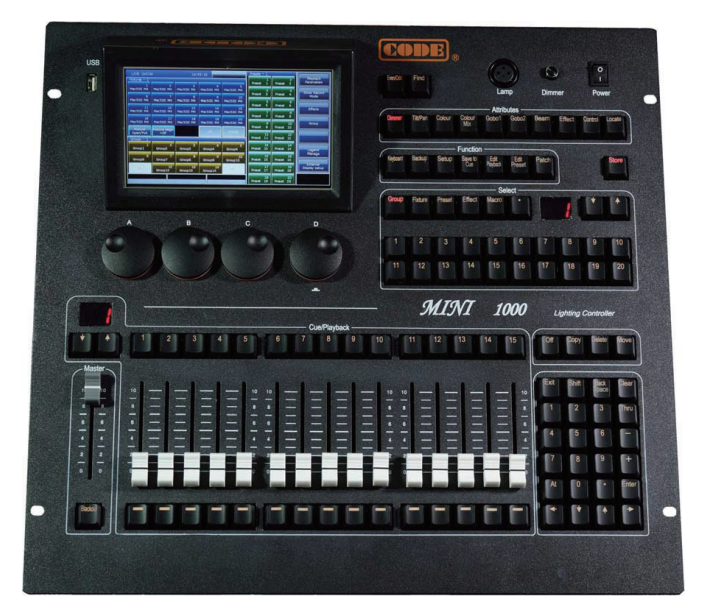

コード「Mini 1000」は、ムービングライトやLED機器などの インテリジェント機器をスピーディーに制御可能なライティング コンソールです。ショートカットを使用してショートカットエリアで フィクスチャー、グループ、プリセットまたはカスタムシェイプ エフェクトを迅速に選択したり、カラーミックスシステムを搭載 したカラーパレットで、RGBやCMYチャンネルのフィクスチャーを コントロールできます。またシェイプジェネレーターで様々な エフェクトをカスタムエフェクトとして保存することが可能です。 15 プレイバックフェーダー x40 ページ600 プレイバック、フィ クスチャーを最大 400 台パッチ可能です。また 8000 以上の ライブラリーデータが収録されており、システムライブラリを 編集したり、カスタムライブラリを作成することも可能です。 R20 のライブラリファイルをカスタムライブラリとしてロード することができます。MIDI を使用して他のコンソールと操作 も可能です。

# 安全上のご注意

#### ご使用の前に、かならずよくお読みください。

ここに記載の注意事項は、製品を安全に正しくご使用いただくためのもので、お客様や他の方々への危害や財産への損害を未然に ふせぐためのものです。かならず遵守してください。

この取扱説明書は、使用者がいつでも見ることができる場所に保管してください。

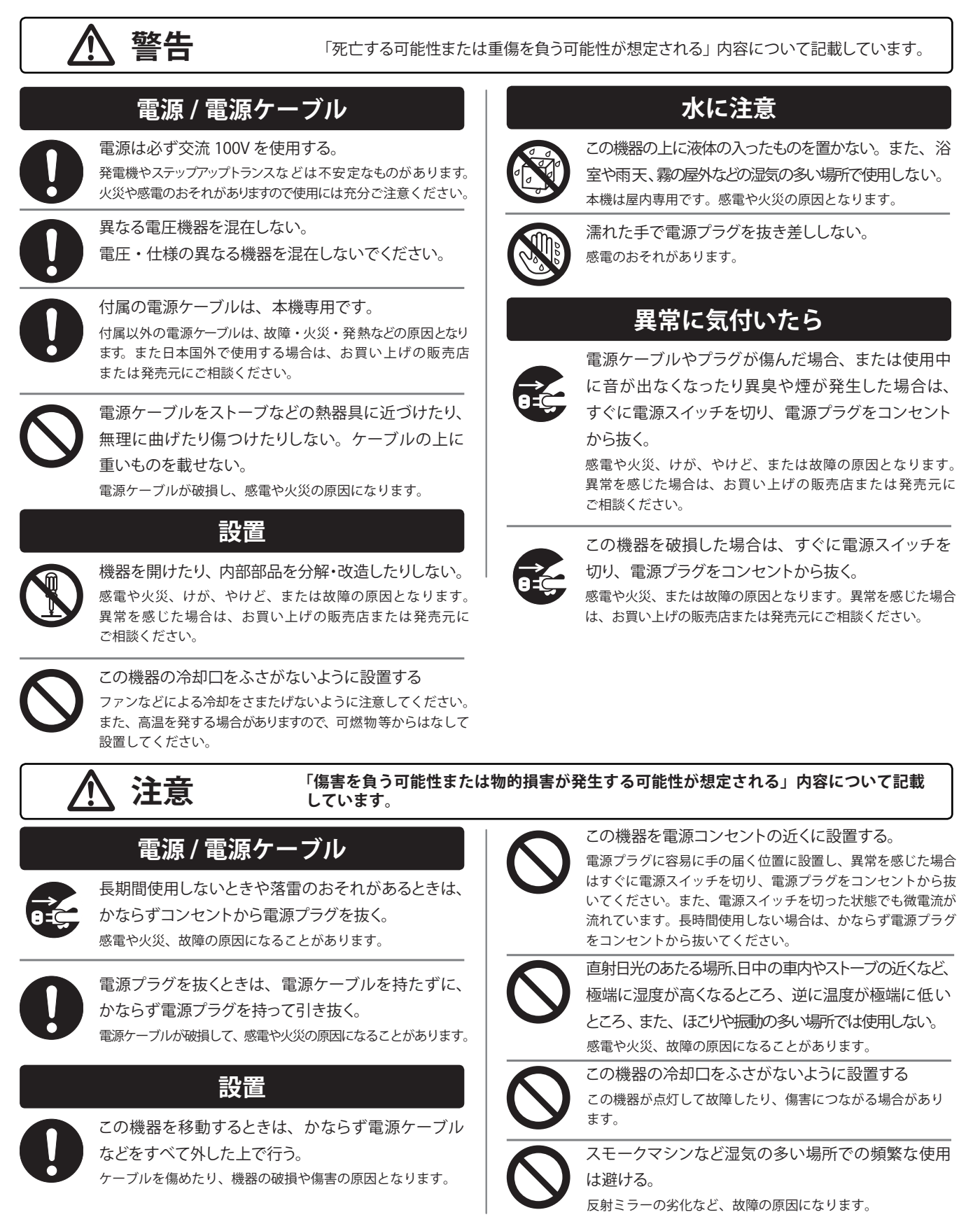

# ▶ 目次

| 1.MINI1000 セットアップ  |   | 4  |
|--------------------|---|----|
| 各部名称 フロントパネル       |   | 4  |
| 各部説明 リアパネル         |   | 5  |
| データの消去             |   | 6  |
| バックアップとショーの読み込み    |   | 6  |
|                    |   |    |
| 2.パッチ              |   | 7  |
| フィクスチャーアドレスの割り当て   |   | 7  |
| フィクスチャーをパッチする      |   | 7  |
| パッチビュー             |   | 9  |
| フィクスチャーチャンネルのセットアッ | プ | 9  |
|                    |   |    |
| 3. フィクスチャーコントロール   |   | 11 |
| コンソールの出力を表示        |   | 11 |
| フィクスチャーを選択         |   | 11 |
| フィクスチャーコントロール      |   | 11 |
| グループ               |   | 12 |
|                    |   |    |
| 4. プリセット           |   | 13 |
| プリセットを編集する         |   | 13 |
| プリセットマネージャー        |   | 13 |
| プリセットを使う           |   | 13 |
|                    |   |    |
| 5. エフェクト           |   | 14 |
| エフェクトジェネレーターの使い方   |   | 14 |
| エフェクトを使う           |   | 14 |
| エフェクトパラメーター        |   | 14 |
| エフェクトの方向           |   | 15 |
| エフェクトの削除           |   | 15 |
| ユーザーエフェクト          |   | 15 |
|                    |   |    |
| 6. プレイバック          |   | 16 |
| プレイバックとプレイバックページ   |   | 16 |
| プレイバック編集メニュー       |   | 16 |
| +                  |   | 16 |
| チェース               |   | 16 |
| エフェクトの編集           |   | 17 |
| プレイバックの設定          |   | 19 |
| プレイバックの実行          |   | 19 |
| プレイバックパラメーター       |   | 20 |
| 7                  |   | 21 |
| 1.ファンクション          |   | 21 |
|                    |   | 21 |
|                    |   | 21 |
| テリート               |   | 21 |
|                    |   | 21 |
|                    |   | 21 |
| マクロショーを記録する        |   | 21 |
| マクロショーを編集する        |   | 23 |
| 記録管埋               |   | 23 |

| 8. コンソールのセットアップ | <br>24 |
|-----------------|--------|
| ユーザーオプション       | <br>24 |
| その他の設定          | <br>24 |
| システムマネージャー      | <br>25 |
| 9.タッチオプション      | <br>27 |
| 10. 仕様          | <br>27 |

このマニュアルは、10章に分けて使用方法を説明しています。 より理解できるよう、重要な箇所や例などは、灰色でハイライ トしています。四角のキーは、Enter キーなどを表しています。 [Playback Parameters] などのかぎ括弧に囲まれたキーは、タッ チスクリーン上のソフトキーを表しています。

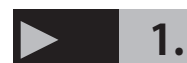

## 1. セットアップ

#### フロントパネル

MINI 1000 は、キー用に3種のバックライト(赤・黄色・緑) を備えています。

必要に応じてバックライトとハイライトの色を異なる色に設定 することができます。色を変更するには、ShiftキーとThruキー を使って、Shift キーと+ または- を用いて明るさを調節する ことができます。

#### クイックレコードキー

Storeキーを押してプログラムや設定をすばやく 記録することができます。

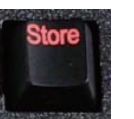

#### プレイバックセクション

プレイバックセクションは、ページキー、プレイバックキー、 プレイバックフェーダー、プレイバックマスターフェーダーか ら構成されています。 MINI 1000 には、40 のプレイバックペー ジと、各ページプレイバック編集用の15のフェーダーあり、 全部で 600 のプレイバックを保存することができます。

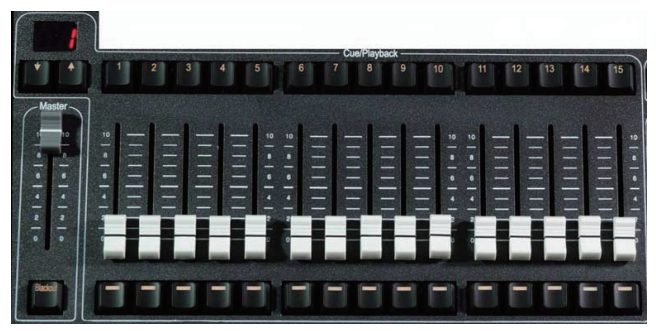

#### グランドマスター

マスターフェーダーとBlackout キーが含まれています。

#### テンキー

24のテンキーがあります。詳細は関連する章で紹介します。

#### 属性キー

このエリアには、9つの属性キーと、一つのロケートキーがあ ります。同じキーを押すと属性キーの2ページ目に移動し、他 のチャンネルを表示します。各ページには、最大で3つのチャ ンネルを表示することができます。属性キーとそれに基づく A,B,Cホイールを使用してフィクスチャを制御することが可能 です。

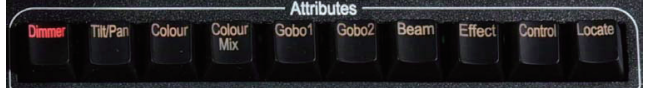

二回 Locate を押すか、Locate を一回押し、[Locate Fixture] を 選択します。全てのフィクスチャが選択され、すべての値がデ フォルト値になり、パンとチルトが128に設定されます。

Locateを押しながら属性キーを押すと、値を探してチャ ンネルをセットすることができます。(例: Locate を押し ながら、Dimmerを押すと、他のチャンネルを変更するこ となくディマーとシャッターのチャンネルの値を設定する ことができます)

#### ファンクションキー

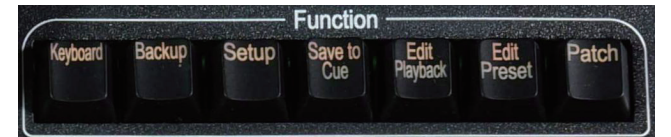

| Keyboard      | 文字入力のためのソフトキーボードです。  |
|---------------|----------------------|
| Backup        | プログラムとデータをバックアップします。 |
| Setup         | コンソールをセットアップします。     |
| Save to Cue   | プレイバックキューを保存します。     |
| Edit Playback | チェイスプレイバックを新規作成または編集 |
|               | します。                 |
| Edit Preset   | プリセットを新規作成または編集します。  |
| Patch         | フィクスチャをパッチします。       |
|               |                      |

| Off    | ファンクションをオフにします。 |
|--------|-----------------|
| Сору   | ファンクションをコピーします。 |
| Delete | ファンクションを削除します。  |
| Move   | ファンクションを移動します。  |

| Even/Odd | フィクスチャーに合わせて偶数 / 奇数モード |
|----------|------------------------|
|          | を選択します。                |
| Find     | フィクスチャー検索モードでシーケンス内の   |
|          | すべての備品を選択します。          |

#### セレクションキー

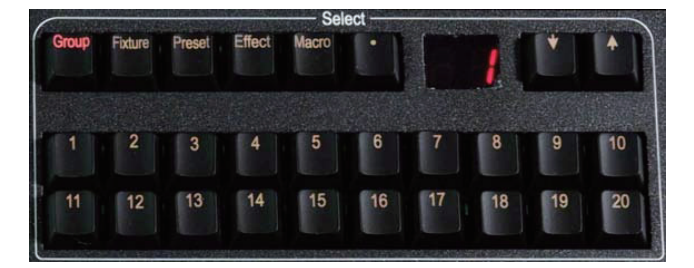

セレクションキーは、Group, Fixture, Preset, Effect, Macro、 ページ切り替えキーがあります。オプションは各種類 20 ペー ジ、各ページ 20 のキーを持っています。

#### コントロールホイール

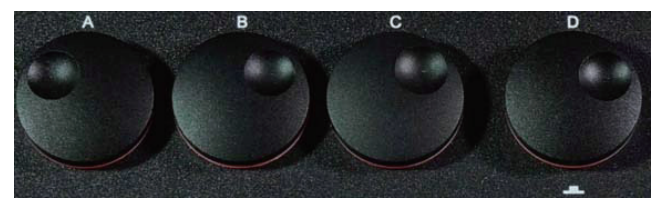

コントロールホイール A、B、C は、ムービングエフェクトの パラメータやフィクスチャーの属性の設定に使用されます。ホ イールDとオプションのコントロール値を設定するためのキー でチェイスのヴェロシティを設定します。またホイール D は オプションを設定する場合の ENTER キーやキーの保存として も使用することができます。

#### タッチスクリーン

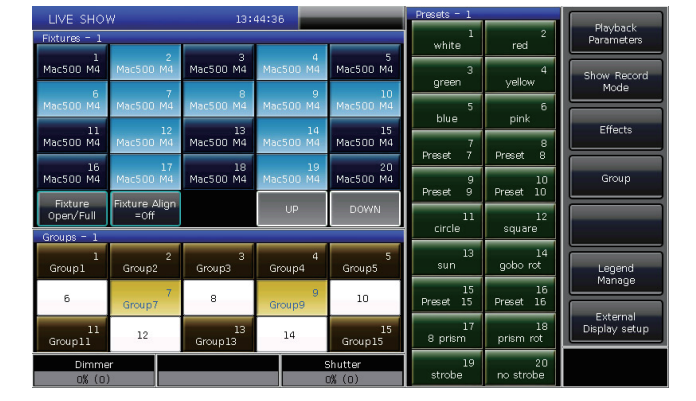

7 インチ TFT-LCD タッチスクリーンを操作するためのソフト キーを提供しています。フィクスチャ、グループ、プリセット とメニューオプションを選択可能です。

#### USB インターフェース

USB ドライバを使用してショーのバックアップやシステムの バージョンやフィクスチャのアップグレードが可能です。

#### その他ドライバー

12V 作業灯用インターフェースと調光用ノブを搭載。

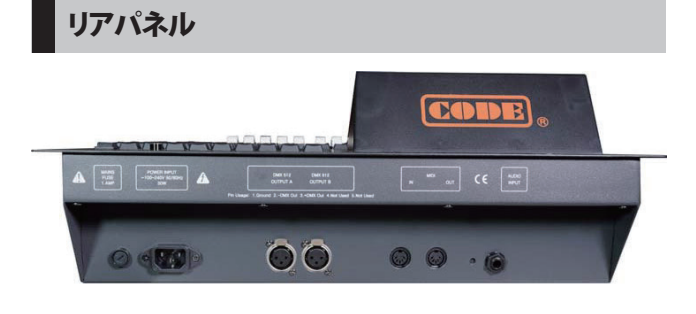

#### DMX ユニバース

2 ユニバース DMX 出力、各 512Ch 出力。 コンソールは、A、B の出力ソケット上か ら直接 DMX を送ることができます

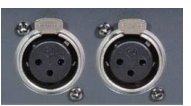

**DMX Output A**--- A001~A512Ch の信号をエクスポート **DMX Output B**--- B001~B512Ch の信号をエクスポート

#### MIDI インターフェース

MINI 1000 は、MIDI で制御可能な他に、 別の機器を制御するために MIDI 信号を送 ることができます。

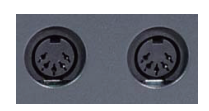

#### オーディオインプット

MINI1000は、オーディオ信号の低音とリズムを拾ってチェイ スをトリガし、オーディオの低音のリズムによってチェイス を自動実行できるようにします。1/4 インチステレオインタ フェースか、コンソールのマイクを介してオーディオ信号を入 力します。ステレオインターフェイスが接続されると、コンソー ルはステレオケーブルからのオーディオ信号を使用します。そ れ以外の場合は、音を拾うマイクを使用します。

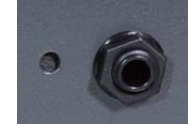

#### 電源

MINI 1000 は、広い電圧範囲(100-240V の AC、50-60Hz)に 対応でき、世界中で使用が可能です。ヒューズ交換の場合は、 安全のため電力源の供給を止めてください。

## データの消去

プログラミング時の予測できないエラーを回避できるよう、最 初にコンソールに関するすべてのデータをクリアすることをお 勧めします。

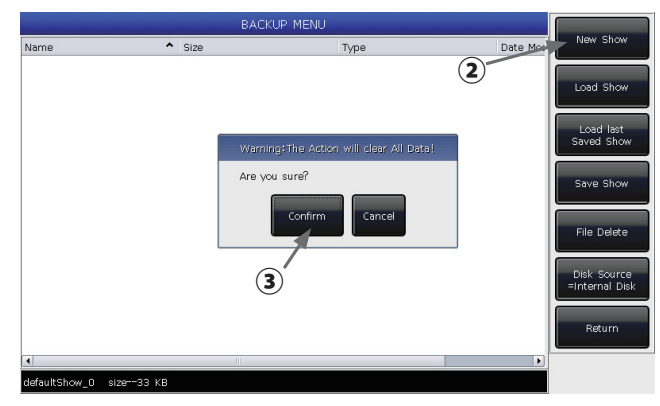

- ① BACKUP MENU に入り、Backup キーを押す
- [New Show] を押す
- ③ [Confirm] を押すと全てのデータが消去され 自動的に LIVE SHOW に戻ります

## > バックアップとショーの読み込み

MINI 1000 は、Windows ベースのオペレーティングシス テム内で実行されるため、プログラム作成後ショーのバッ クアップを取る必要があります。背面パネルの電源スイッ チを使えば、システムを損傷せずにコンソールをオフにす ることができます。コンソールオフにした時にバックアッ プしていない場合はプログラム動作は失われます。

- バックアップショー・ファイルは、内部 SD カードや
   外付けの USB ドライバに保存することができます。
- Store を二回押すとショーのバックアップを迅速に保存 できます。ショーファイルは内蔵の SD カードに 保存されます。ファイル は「defaultShow」と交互に 「defaultShow\_0」として保存されます。
- ユーザーはバックアップファイルの名前を定義すること
   が可能です。

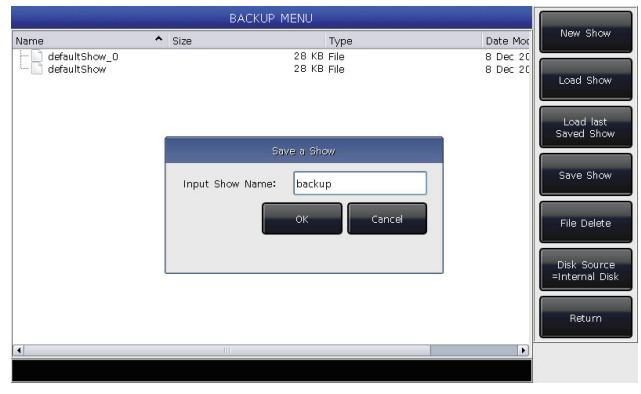

| Delete Ma  | anage Menu | 13 : | 48:30 Ar       | e you sure?       | Presets - 1 |    | Delete All Data        |
|------------|------------|------|----------------|-------------------|-------------|----|------------------------|
| 1          | 2          | 3    | 4              | 5                 |             |    | 7                      |
| 6          | 7          | 8    | 9              | <b>112</b>        | 度押す         | 4  | All Preset             |
| 11         | 12         | 12   |                |                   | 5           | 6  | Delete<br>All Playback |
|            | 12         | V    | /aming:The Op  | eration will clea | r All Data! | 8  |                        |
| 16         | 17         | 18 A | re you surer   |                   |             | 10 | All Group              |
| Open/Full  | =Off       |      | Confi          | rm Cance          |             | 12 |                        |
| Groups - 1 | 2          | 3    | 4              | 5                 | 13          | 14 |                        |
| 6          | 7          | 8    | $\overline{2}$ | 10                | 15          | 16 |                        |
| 11         | 12         | 13   | 14             | 15                | 17          | 18 | Return                 |
| _          |            |      |                |                   | 19          | 20 |                        |

全てのデータを消去するためには、Delete キーを押し、[Delete All Data] を二回押してください

注意 ユーザーが作成したすべてのデータ(パッチを適用 したフィクスチャー、プリセットやプレイバックを含む) は削除されますが、システムライブラリとユーザーライブ ラリは保存されます。

① BACKUP MENU に入り Backup を押します。

② USB ドライバを挿入していた場合は、[Disk Source]を押 し[内蔵ディスク]と[USB ディスク]でディレクトリを切 り替えます。

- ③ [Save Show] を押します。
- ④ Keyboard を押してキーボードを呼びだし名前を入力し
   [Enter] を押します。
- ⑤ [EXIT] もしくは [EXIT] を押してキーボードを終了します。
   ⑥ [OK] もしくは [ENTER]を押して保存します。

内蔵 SD カードや外付け USB ドライブにバックアップファイ

ルを保存します。[defaultshow]または[defaultshow\_0]のファ イルが更新されます。

- ●内蔵 SD カードや外付け USB ドライブに、バックアップ ファイルを保存します。[defaultshow] か [defaultshow\_0] のファイル が更新されます。
- プログラミングの際はアクシデントですべてのプログラム が消えないよう、バックアップはこまめにとることをお勧 めします。
- ●内部の SD カード内のバックアップだけでなく、USB ドラ イバにも保存することをお勧めします。 USB ドライバでバックアップをとることによって他の MINI 1000 でもデータを使用することができます。

## 2. パッチ

この章では、ディマーチャンネルやフィクスチャにパッチを適 用しセットアップする方法を紹介します。

- ●フィクスチャーアドレスの割り当て
- ●フィクスチャーをパッチする
- ●パッチビュー
- ●フィクスチャーチャンネルのセットアップ

#### フィクスチャーアドレスの割り当て

まずはじめに MINI 1000 に対して、コントロールするフィ クスチャを伝えるために、すべてのフィクスチャーにパッ チを適用する必要があります。

パッチを適用する必要がある場合、MINI 1000 は自動的に 空き DMX アドレスを提供します。

フィクスチャを割り当てる前にパッチングアドレスを チェックされ、全てのフィクスチャをパッチできます。また、 希望する DMX アドレスをフィクスチャに割り当てることが でき、そのアドレスに対応するパッチを設定できます。

#### フィクスチャーをパッチする

インテリジェントフィクスチャーやディマーのチャンネル を制御するには、最初にフィクスチャのキーにパッチを適 用する必要があります。

MINI 1000 は 20 のフィクスチャページを持っており、それ ぞれフィクスチャをパッチするための 20 のフィクスチャ キーを持っています。したがって最大 400 フィクスチャに パッチを適用することが可能です。

#### ディマーをパッチする

各フィクスチャーキーは、単一または複数のディマーチャネル を制御することができます。

- Patch を押します。
- [Patch New Fixture] を押します。

● [Patch Dimmer]を押します。左のパッチウインドウに パッチされたフィクスチャが表示されます。

● "Start DMX Address" オプション内の [A] を押し
 ▲ A ~ C までの信号出力を見つけることができます。
 (右図) 初期 DMX ブランクアドレスに入力値 "xxx" C

を挿入しセットアップします。テンキーやホイール D を値 のセットアップに使用できます。

●ホイール D を使って "Unit start number" オプションに カーソルを切り替えることが可能です。空白に入力値 "yyy" を挿入します(右図 1)

●ホイールDを使い "Quantity" オプションにカーソルを切り替えることが可能です。空白に入力値 "zzz"を挿入します。 "zzz=1"は、No.yyy ユニットキー上の単一ディマーチャン ネルにパッチを適用したことを意味します。 "zzz>1" は、各キーにディマーのシーケンスをパッチを適用したことを意味します。ディマーのレンジは、連続した DMX アドレスにパッチされます。

 ● [Confirm] を押してパッチの適用を終了します。 "PATCH SETUP" が更新されます。

●同じユニットキー上で複数のフィクスチャチャンネルを パッチすることも可能です。例えばディマーをパッチする 際、"Unit start number"オプションで、同じ "yyy"の値を設 定することができます。その場合、パッチされたキーならば、 ブランクはグリーンになります。DMX アドレスは、パッチ 後に1つ増加します。(下図 3)

| Current Patched:                                                                                                    |                                                                                                    | Patche | ed Fixtures  |          |                   | Current Patched:                                                                                                    |                                                   |
|----------------------------------------------------------------------------------------------------|----------------------------------------------------------------------------------------------------|--------|--------------|----------|-------------------|----------------------------------------------------------------------------------------------------|---------------------------------------------------|
| Dimmer                                                                                                    | Abst                                                                                                    | Unit   | Fixture name | DMX Addr | UNIT: 1<br>Dimmer | Dimmer                                                                                                    | um                                                |
| Dimmer Start DMX Address       Start DMX Address       Image: Start DMX Address       Unit start number       1       Quantity       1       Use Default Preset       If Load Preset       Confirm       Return | - Abst<br>- AC L<br>- Accec<br>- ACM<br>- AGL<br>- Aikai<br>- Aikai<br>- Altac<br>- Ame<br>- Ame<br>- Ame<br>- Ame<br>- Ame<br>- Ame<br>- Ano<br>- Apol<br>- Apol<br>- Apol | 1      | Dinmer       | Al       | Dimmer<br>A-1     | Short DMX Address<br>A = 2<br>- Unit start number<br>- Use Default Preset<br>- Use Default Preset<br>- Cordram<br>- Retrum | tch<br>amer<br>Patch<br>Detail<br>Lubrary<br>stem |
|                                                                                                    |                                                                                                    |        |              |          |                   |                                                                                                    |                                                   |

右図1 右図2

#### インテリジェントフィクスチャーにパッチを適用

インテリジェントフィクチャーやディマーチャネル間の パッチングの異なるビットがあります。インテリジェント フィクチャーはパン、チルト、カラーやゴボなど、たくさ んの制御する属性を持っていますが、ディマーチャネルは、 インテンシティー属性のみしかありません。インテリジェ ントフィクスチャーをコントロールするには、ライブラリ が必要になり、対応するライブラリにパッチを適用する必 要があります。

#### 2種類のフィクスチャーライブラリー

1. システムライブラリー

MINI 1000 は、内部に独自のシステムライブラリを持って います。http://www.codelight.com から最新のライブラリ ファイルをダウンロードして更新できます。

2. ユーザライブラリ

システム内でライブラリーが見つけられなかった場合、 MINI 1000 ではユーザーが多方面にライブラリーを作成・ 編集することができます。

- Patch を押します。
- [Patch New Fixture] を押します。
- [Used Library = System] を押して [Used Library = User] と切り替えることができます。

#### ① システムライブラリでパッチする場合

ホイール D またはスクロールバーを使用して製品を検索で きます。Keyboard から、ソフトキーボードを呼び出すこと ができ、製品の名前を入力できます。

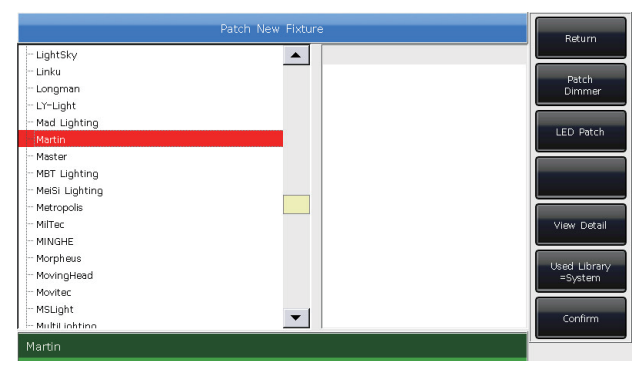

ソフトキーボードの [ENTER] を押し、右のオプションを選 択し、[EXIT] を押し、ソフトキーボードを終了します。 [Confirm] を押して製品メニューに入り、上記と同じ方法で 必要なフィクスチャーを探し、[Confirm] を押してください。 (チャネルの詳細は、モデルを選択したときに表示されま す。)

| Patch New Fixture     |        |        |                  |       |      | Return |                |
|-----------------------|--------|--------|------------------|-------|------|--------|----------------|
| - Mac250 Wash 16b Ext | 19CH 🔺 | Channe | els of Mac500 M4 |       |      |        |                |
| - MAC250Lite          | 12CH   | DMKch  | Channel Name     | Attr. | Туре | Ir     | Datch          |
| - Mac300 M1           | 9CH    | 1      | Shutter          |       | LTP  |        | Dimmer         |
| - Mac300 M2           | 11CH   | 2      | Dimmer           |       | HTP  |        | <u> </u>       |
| Mac300 M4             | 13CH   | 3      | Colour1          |       | Ins… |        |                |
| Mac301 wash Standard  | 16CH   | 4      | Colour2          |       | Ins… |        | LED Patch      |
| Mac301 wash Standard  | 19СН   | 5      | Gobo2            |       | Ins… |        |                |
| - Mac500 M1           | 12CH   | 6      | GoboRot,         |       | Ins… |        |                |
| Mac500_M2             | 14CH   | 7      | Gobo1            |       | Ins… |        |                |
| Mac500 M2             | 1464   | 8      | Focus            |       | LTP  |        |                |
| Mac300 M3             | 14CH   | 9      | Iris             |       | LTP  |        |                |
| macsuu m4             | 16CH   | 10     | Prism            |       | Ins… |        | View Detail    |
| Mac550                | 21CH   | 11,12  | Pan              |       | LTP  |        | L              |
| - Mac550 Ext          | 27CH   | 13,14  | Tilt             |       | LTP  |        | Llood Libran ( |
| - Mac575KryptonBasicM | 19CH   | 15     | Speed_p/t        |       | Ins… |        | =System        |
| - Mac575KryptonExtM   | 25CH   | 16     | Speed            |       | Ins… |        |                |
| - Mac600 M1           | 10CH   | 1      |                  |       |      |        |                |
| Mac600 M2             | 19СН   |        |                  |       |      |        | Confirm        |
| Martin                |        |        |                  |       |      |        | ·              |

#### ② ユーザー・ライブラリーでパッチする場合

タッチスクリーンやホイール D で直接モデルを選択すること ができます。

 "Start DMX Address" オプションで、[A] を押し、A~C までの出力オプションを見つけます。最初のブランク DMX アドレスに "xxx" を入力しセットアップします。
 ホイール D を押して "Unit start number" オプションに カーソルを切り替え、空白に "yyy" 値を入力してください。
 ホイール D を押して "Quantity" オプションにカーソルを

● いう アンジョン いっと Contraction (1997) コン にいっ シル と 切り替えます。空白に "zzz" 値を入力してください。

●ホイール D を押して "Quantity" オプションにカーソルを 切り替えます。空白に "zzz" 値を入力してください。

● [Confirm] を押してパッチングを終了します。"PATCH SETUP"は、自動的に更新されます。

● [Return] キーを押し "LIVE SHOW" を終了します。

DMX アドレスまたはユニット番号が使用された場合、 "initial DMX address" または "Unit start number" を設定す る際にはブランクが赤に変わります。(下図 1) パッチ後、 タッチスクリーン上のソフトキーはーダークブルーに変化 し、モデル名がソフトキーに表示されます。(下図 2)

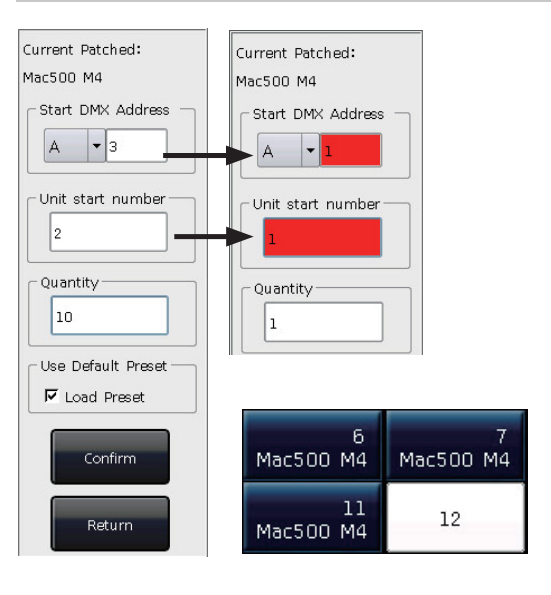

図 1

図 2

### パッチビュー

Patchを押して "PATCH SETUP" に入り、DMX アドレスや パッチを適用したフィクスチャーの他の情報をチェックで きます。

| Dimmer         DMX. Addr         Swap. P/T         I.mv, Titk         Inv, Pan         Inv, Dm           Dimmer         AL/A2         A         A |
|----------------------------------------------------------------------------------------------------|
| Dimmer         AL/A2           MacS00 M4         A3-19           MacS00 M4         A19-34           MacS00 M4         A39-50           MacS00 M4         A31-66           MacS00 M4         A51-66           MacS00 M4         A57-82                                                                                                    |
| MacS00 M4         A3-18           MacS00 M4         A19-34           MacS00 M4         A35-50           MacS00 M4         A31-66           MacS00 M4         A51-66           MacS00 M4         A57-62                                                                                                    |
| MacS00 M4         A19-34           MacS00 M4         A35-50           MacS00 M4         A51-66           MacS00 M4         A57-62                                                                                                    |
| MacS00 M4         A35-50           MacS00 M4         A51-66           MacS00 M4         A57-62                                                                                                    |
| MacS00 M4 A51-66<br>MacS00 M4 A67-82                                                                                                    |
| Mac500 M4 A67-82                                                                                                    |
|                                                                                                    |
| Mac500 M4 A83-98                                                                                                    |
| Mac500 M4 A99-114                                                                                                    |
| Mac500 M4 A115-130                                                                                                    |
| Mac500 M4 A131-146                                                                                                    |
|                                                                                                    |

### フィクスチャーチャンネルのセットアップ

MINI 10000 は、ステージに装備されたムービングライトの パンとチルトを反転することが可能です。

ミラーの動きのムービングライトをより便利に制御するこ とが可能です

Patch を押して "PATCH SETUP" に入り、ムービングライト のチャンネルを設定します。

- [Swap PAN/TILT] --- パン&チルトチャンネルのコントロールを 入れ替えます。
- [Invert TILT] ------ チルトチャンネルのコントロールを を反 転させます。
- [Invert PAN] ------ パンチャンネルのコントロールを を反転 させます。
- [Invert Dimmer] --- ディマーチャンネルのコントロールを を 反転させます。

注意:ディマーチャンネルを反転した場合、すべてのムー ビングライトの同じモデルが反転します。

| Unit         Fixture name         DMX Addr         Swsp P/T         Inv, Title         Inv, Dim           1         Dimmer         A1/A2         Imv         Imv                                                                                                    |
|----------------------------------------------------------------------------------------------------|
| Dimmer         Al/A2         Dimmer         Al/A2           Mac500 M4         A3-18                                                                                                    |
| 2         Mac500 M4         A3-18         Image: Constant of the second of the second of the |
| 3         Mac500 M4         A19-34         A19         A19         A19           4         Mac500 M4         A35-50         -         -         -         -         -         -         -         -         -         -         -         -         -         -         -         -         -         -         -         -         -         -         -         -         -         -         -         -         -         -         -         -         -         -         -         -         -         -         -         -         -         -         -         -         -         -         -         -         -         -         -         -         -         -         -         -         -         -         -         -         -         -         -         -         -         -         -         -         -         -         -         -         -         -         -         -         -         -         -         -         -         -         -         -         -         -         -         -         -         -         -         -         -         -         -                                                                                                    |
| 4         Mac500 M4         A35-50         Mac500 M4         A51-66         Mac500 M4         Mac500 M4         A67-82         Mac500 M4         A69-98         YES         Mac500 M4         A99-114         YES         Mac500 M4         Mac500 M4         Mac50                                                                                                    |
| Mac500 M4         A51-66         Mac500 M4         A67-82         Mac500 M4         Mac500 M4         Mac5                                                                                                    |
| Mac500 M4         A57-82         YES         A57-83           7         Mac500 M4         A93-90         YES         A57-82           8         Mac500 M4         A99-114         YES         A57-82                                                                                                    |
|                                                                                                    |
|                                                                                                    |
|                                                                                                    |
| 9 Mac500 M4 A115-130 YES                                                                                                    |
| 10 Mac500 M4 A131-146                                                                                                    |
| 11 Mac500 M4 A147-162                                                                                                    |

## 3.フィクスチャーコントロール

この章では、手動でのフィクスチャーコントロール、属性の設 定、グループの保存方法を紹介します

#### フィクスチャーを選択

MINI 1000 は、フィクスチャを選択するためのいくつかの方法 を提供します。

#### ●タッチスクリーン

ユーザーが直接タッチスクリーン上でフィクスチャーを選 択することができます。

#### ●セレクションキー

インジケータが "Select" エリア上の Fixture にある場合、1 から 20 までのキーを押し、必要なフィクスチャーを選択す ることができます。連続したフィクスチャーを選択したい 場合は、最初のキーを押したまま、最後のキーをを押します。 放した後、連続したフィクスチャーが選択されます。

#### ●数値の選択

"LIVE SHOW" にてインジケータが "Select" エリア上の Fixture にある場合、フィクスチャーを選択し、番号を入力 できます。

#### 例1:1~9までのフィクスチャーを選択したい場合

THRU、9と順番に押します。タッチスクリーンの右上には、「1~9」と表示されます。ENTERを押してフィクスチャーを選択します。

#### 例2:1,3,5,7のフィクスチャーを選択したい場合

 1 + 3 + 5 + 7と順番にキーを押します。タッチスク

 リーンには、「1+3+5+7」が表示されます。ENTERキーを

 押して、フィクスチャーを選択します。

 1+3+5+7

#### 例 3:連続したフィクスチャーと、それ以外のフィクスチャー を選択したい場合

12,4,5 を選択するためには 1, THRU, 5, -, 3. と順番 に押してください。タッチスクリーンは、「1 ~ 5-3」と表 示されます、ENTERキーを押して、これらのフィクスチャー を選択します。 ●選択したフィクスチャーは、タッチスクリーン上で灰青 色で表示され、その間は "Select"のFixtureの LED が点灯 します。

●再び選んでいるキーを押すと、ソフトキーは灰色の青か ら淡い青に変わります。それはこれまでに選択されたこと を意味しています。

●フィクスチャーのチャンネルを設定していた場合は、選 択されたフィクスチャーをオフにして、新しいフィクス チャーを選択することができます。フィクスチャーのソフ トキーはライトブルーで表示されるよう設定してあります。 それは、そのフィクスチャーが選択または編集された事が あったことを意味しています。新しく選択されたものはグ レイブルーで表示されます。

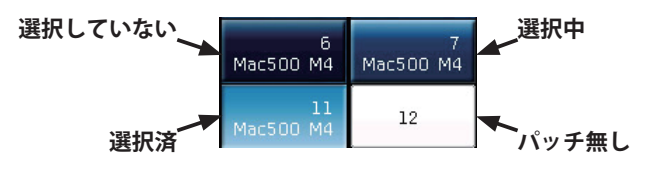

#### フィクスチャーコントロール

#### フィクスチャーをライトアップ

[Fixture Open/Full] を押すと、選択したフィクスチャーは 中央のポジションに移動し、オープンでホワイトの状態 でライトアップします。さらにLocate を押して [Locate Fixture] を選び、フィクスチャーをライトアップさせます。 属性はすべてデフォルトに設定されます。
他の属性をデフォルトにしたくない場合は、Locate をホー ルドしたまま属性キーを押してください。
そのキーのチャンネル属性はデフォルトに設定されますが、
他のキーの属性は最新の値を保持します。

例:Locateをホールドし、Tilt/Panを押してください。選 択中のフィクスチャーのパンとチルトが中央のポジション に設定されますが、他のチャンネルの値は維持されます。

#### フィクスチャーの属性を変更する

フィクスチャーを選択し、属性キーまたは A,B,C ホイール を使用して値を変更します。その後属性キーを選択して値 を入力し、タッチスクリーン上でチャンネル名をタッチし ます。チャンネル値を直に設定することが可能です。

#### 属性コントロール

MINI 1000 には、強力なカラーミックスシステムがあります。 トリコロールチャンネルを選択したい場合、Colour Mix を 選択し、属性名を押してください。タッチパネルでパレッ トを呼び出すことができ、システムが自動でカラーをミッ クスします。

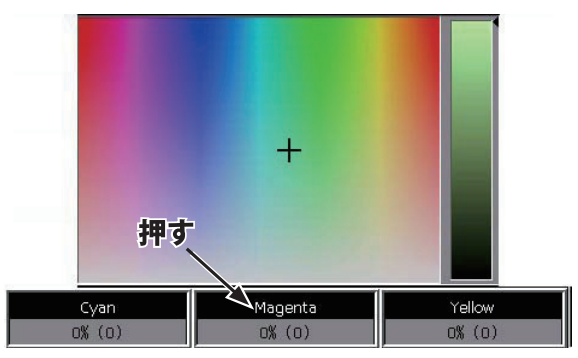

R20 のライブラリファイルからチャンネルレンジデータを 読み取ることができます。

例えば、タッチスクリーン上で、ユーザーが選択したフィクスチャーやColourの属性の名前を押し、(上図)チャンネルレンジのテーブルを呼び出すことができます。ホイールDもしくはオプションを直接触ってレンジの値を選択することが可能です。

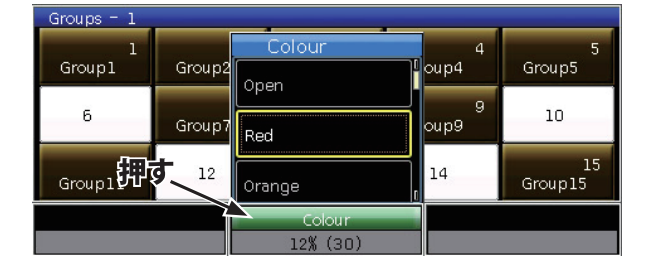

注意: 1.R20のライブラリにパッチ適用が行えるのはこのファンクションのみです。

2.ホイールDを使用してレンジの値を選択する前に、 フォーカスしたチャンネルレンジテーブルかどうか確 認してください。

#### フィクスチャーシリーズのライトアップ

選択したフィクスチャシリーズからユーザーが選択した フィクスチャーを一つ一つコントロールすることができま す。フィクスチャーのグループに配置した後、→もしくは ←を押して一つ一つのフィクスチャーを点灯させたり属性 を変更したりできます。キューを保存する事が出来ます。

設定終了後に Find で再び選択することも可能です

#### その他のファンクションを探す

Locate を押すと、ライトアップ以外の機能のオプションを 選択することができます。

#### パン・チルト以外を探す

Locate を押すと、ライトアップ以外の機能のオプションを 選択できます。

#### マクロ

マクロとは、時間のパラメータを指定して実行するフィク スチャープログラムのシーケンスです。

フィクスチャーの中には、リセット、ランプのオン/オフ などの特別な操作を実行することができるフィクスチャー があり、パッチを適用した後システムライブラリからマク ロ機能がロードされます。フィクスチャーマクロを持って いるか、マクロを実行するかどうかを確認したい場合は、 以下のように操作してください。

 ①フィクスチャーを選択します
 ② [Locate]を押します
 ③ [Macro function] を押します。
 ライブラリがある場合はスク
 リーンにマクロファンクションが表示されます。
 ④ 必要なマクロをソフトキーで 選択します。

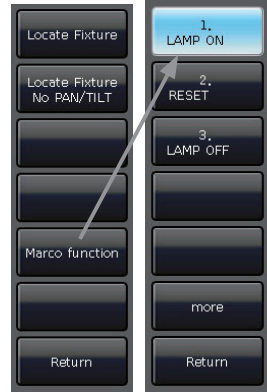

#### ファンモード

パン・チルト属性には、通常の場合ファンエフェクトを使 用しますが、カラーミックスなど他の属性にも使用するこ とができます。トリコロールチャンネルを使用している場 合、ファンエフェクトによってレインボウをミックスさせ ることが可能です。

より良い効果を得るためには、4つ以上のフィクスチャー を使用しないことをお勧めします。

フィクスチャーを選択します
 [Fixture Open/Full] を押します
 [Fixture Align=Off] を押します

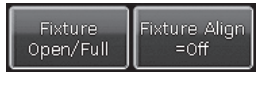

Fixture Align は 3 つのモードがあります。

- Left ------ フィクスチャーの一番左のファン・ベース を一列に並べます
- **Right** ------ フィクスチャーの一番右のファン・ベース を一列に並べます
- **Expand** ------- フィクスチャーの中央のファン・ベースを 一列に並べます

④ Tilt/Pan を押します

⑤ ホイール A/B/C を使用してファンエフェクトを設定します。

#### オプションのクリア

フィクスチャーの操作が終了したあと手動操作をクリアするには、Clearを押します。プレイバックを実行する際、アップロードプリセットまたは手動操作をクリアすることができます。

クリアを使用する場合は、Clearを押しながらタッチスク リーンでオプションを選択し、モードを変更します。

#### [Clear All Fixtures]

すべての操作をクリアします

[Clear Selected Fixtures] 選択フィクスチャーの操作をクリアしま

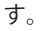

#### [Clear All Presets]

手動で追加されたプリセットをクリアし、 選択フィクスチャーを保持します。

#### [Clear All Effects]

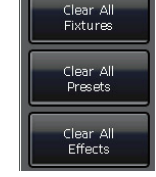

Clear Selected Fixtures

> Clear All Presets

> Clear All Effects

手動で追加されたエフェクトをクリア し、選択フィクスチャーを保持します。

#### グループ

ーつ以上のフィクスチャーを今後も迅速 に選択出来るようグループ化すること が可能です。グループを保存すると、 ソフトキーが茶色になり、グループ 番号と名前がソフトキーに表示されます。

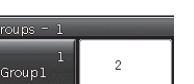

#### グループを作る

- ① "LIVE SHOW"の [Group] を押します
- ② [Save Group] を押します
- ③ フィクスチャーを選択します
- ④ 'Groups' セクションのソフトキーを選択します。グループがソフトキーにあるのは、上書きするかどうかを確認できるためです。
- ⑤ 複数のグループを作成、編集したい場合は③、④ の手順 を繰り返してください。
- ⑥ [Return] を押して終了します。

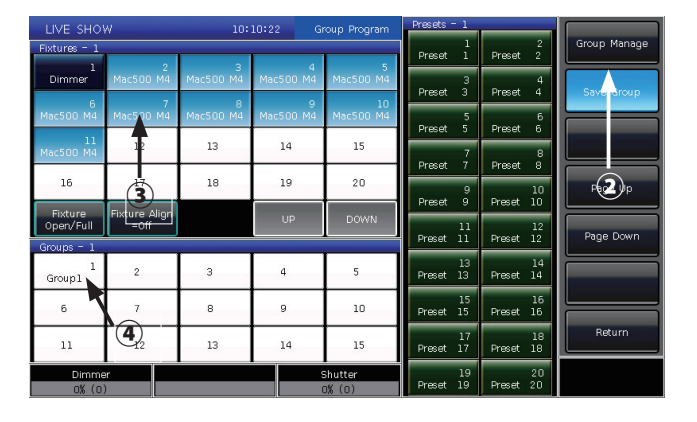

#### グループマネージャー

- ① [Group]を押して "Group Program" に入ります
- ② [Group manage] を押します
- ③ 編集したいグループを選択します。選択したグループに 含まれる全てのフィクスチャーが一覧表示されます。

|     | Group Manage Menu |                                                                                                    |                                    |  |  |  |  |  |
|-----|-------------------|----------------------------------------------------------------------------------------------------|------------------------------------|--|--|--|--|--|
| Num | Name<br>Group1    | Current Group: 1 included:<br>2 Mac500 M4<br>3 Mac500 M4<br>4 Mac500 M4<br>5 Mac500 M4<br>6 Mac500 M4<br>7 Mac500 M4<br>8 Mac500 M4<br>9 Mac500 M4<br>10 Mac500 M4<br>11 Mac500 M4 | Attribute<br>Setup<br>Delete Group |  |  |  |  |  |

 ④ 右側の関連する操作について [Attribute Setup] もしく は [Delete Group] を使って選択します("LIVE SHOW"内 の [Legend Manage] にあるグループ名を変更することが 可能です)

| Group L         | egend                    |
|-----------------|--------------------------|
| New Group Nmae: | Group1<br>Confirm Cancel |

#### グループの選択

MINI1000には複数のグループの選択方法があります。

- タッチスクリーン --- タッチスクリーンで直接グループ を選択できます。
- ② セレクションキー --- "Select" エリアの Group のインジ ケーターが点灯しているか確認します。連続したグルー プが選択したい場合、最初のキーを押し続けたまま最後 のキーを押してください。放した後、連続したグループ が選択されます。
- ③ 数値で選択 --- "LIVE SHOW"上で、Select"エリアの Groupのインジケーターが点灯しているか確認します。 番号を入力してグループを選択することができます。
- ●グループ 2~5 を選択したい場合、2, THRU, 5を順番 に押します。ENTERを押すとグループが選択されます。
- 2,4,6,8 のグループを選択する場合、2 + 4 + 6 + 8 と
   順 番に押します。
   ENTERを押すとグループが選択されます。
- ●連続したグループだが、番号を飛ばしてグループを選択 したい場合、1,2,4,5 を選択するためには1, THRU, 5, [-,[3]. と順番に押してください。タッチスクリーンは、「1 ~5-3」と表示されます、[ENTER] キーを押すと、これら のグループが選択されます。

これらのグループは選択すると、タッチスクリーン上で黄 色で表示で表示され、"Select"のGroupキーのインジケー ターが点灯します。

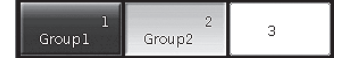

## 4. プリセット

この章では、プリセットの作成、編集方法を紹介します。プログラミングやパフォーマンスを実行する際、カラーやゴボなど、常に属 性を追加する必要があります。その場合に備え、プリセットキーに一つから複数のフィクスチャーの属性を保存しておくことが可能です。 プログラミングやパフォーマンスを実行する際、すばやく属性を変更することができます。

#### プリセットを編集する

各プリセットキーはフィクスチャのすべての属性を保存す ることができますが、ゴボなどのためだけにカラーを保存 したプリセットを作成するという場合は、コンソールを操 作するほうが便利です。

① フィクスチャーを選びます。

- 属性キーか属性ホイールを使用して必要なエフェクトを 設定します。
- ③ "Preset Edit Menu" に入り、Edit Preset を押します。

必要に応じたいくつかのモードがあります。

**Current Attr.**: 選択したフィクスチャーの現在の属性キー のすべてのチャネルの値が保存されます。

All Attr.: 選択したフィクスチャーのすべてのチャンネル の値が保存されます。

**Changed Attr.**:選択フィクスチャーの編集したすべての チャンネルが保存されます。

④プリセットセクションのソフトキーを選択します。

| LIVE SHOW            | N                     |                | 29:35 Pres      | set Edit Menu  | Prosoco A     |    |                             |
|----------------------|-----------------------|----------------|-----------------|----------------|---------------|----|-----------------------------|
| Fixtures - 1         |                       |                |                 | 2              | Preset Manage |    |                             |
| 1<br>Dimmer          | 2<br>Mac500 M4        | 3<br>Mac500 M4 | 4<br>Mac500 M4  | 5<br>Mac500 M4 | 3             | 4  |                             |
| 6<br>Mac500 M4       | 7<br>Mac500 M4        |                | Save a          | a new Preset   |               | 6  |                             |
| 11<br>Mac500 M4      | 12                    |                | Input nam       | e : red        |               | 8  | Save Mode<br>=Current Attr. |
| 16                   | 17                    | Fade Tim       | ie(0, 1s~200, 0 | 10             |               |    |                             |
| Fixture<br>Open/Full | Fixture Align<br>=Off |                |                 | 12             |               |    |                             |
| Groups - 1           |                       |                |                 |                | -             |    |                             |
| 1<br>Group1          | 2                     | 3              | 4               | 5              | 13            | 14 |                             |
| 6                    | 7                     | 8              | 9               | 10             | 15            | 16 |                             |
| 11                   | 12                    | 13             | 14              | 15             | 17            | 18 | Return                      |
|                      |                       | Colour1        |                 | okur2          | 19            | 20 |                             |

●ソフトキーのデータが存在しない場合、プリセットに名前を付け、フェードインタイムを設定することができます。[Confirm]を押して保存すると、ソフトキーはダークグリーン色に変わります。

ソフトキーに何かある場合は、プリセットの名前を変更し、 フェードインタイムを設定することができます。

[Merge] か [Replace] か [Cancel] を選択し操作を 完了します。

| This will overwrite th    | e existing content! |
|---------------------------|---------------------|
| New name :                | red                 |
| Fade Time(0, 1s~200, 0s): | 0.0s                |
|                           |                     |

注:フェードインタイムは、LTP チャンネルのみです。

⑤ [Return] を押して終了します。

#### プリセットマネージャー

"Preset Manage Menu" では、プリセットにフェードタイム を設定し名前を変更することができます。

- ① Edit Preset を押します。
- ② [Preset Manage] を押します。
- ③ プリセットを選択し、編集します。プリセットが使用で きるフィクスチャーが一覧表示されます。

| Num   | Name | ade Tim | Current Preset:1 included:                                                                                                    |                                   |
|-------|------|---------|----------------------------------------------------------------------------------------------------|-----------------------------------|
| l rec |      | 0.0 \$  | 2 Mac2000Profile20<br>3 Mac2000Profile20<br>5 Mac2000Profile20<br>6 Mac2000Profile20<br>7 Mac2000Profile20<br>8 Mac2000Profile20<br>9 Mac2000Profile20<br>10 Mac2000Profile20<br>11 Mac2000Profile20 | Attribute<br>Setup<br>Delete Pres |

- ④ [Attribute Setup] プリセットでプリセットにフェードタイムを設定し、名前を変更することができます。
- ⑤ [Delete Preset] を押し、選択したプリセットを消去します。

⑥ [Return] を押して終了します。

#### プリセットを使う

MINI 1000 には、プリセットを呼び出すための方法が用意 されています。

 フィクスチャーを選択して呼び出す:フィクスチャーを 選択後、プリセットを呼び出すことができます。選択しな かったフィクスチャーにはプリセットは追加されません。
 フィクスチャーを選択せず呼び出す:直接プリセットを 呼び出すことができます。この場合、全てのフィクスチャー に呼び出したプリセットが追加されます。

フェードインタイムを設定していた場合、呼び出すプリセットにフェードインタイムが使用しされます。

任意の時間を設定していなかった場合は、(デフォルトタイムは Os)プリセットをすぐに呼びします。

 "LIVE SHOW"にてテンキーを使い「5」を入力します。
 RGB もしくはロケーションでカラーミックスし、タッチ スクリーンでプリセットを選択します。
 プリセットが 5 秒フェードで呼び出されます。

## 5. エフェクト

MINI 1000 は、プログラミングを最小限に抑え、すぐにライティングショーが作成できるエフェクトジェネレーターを提供しています。

#### エフェクトジェネレーターの使い方

エフェクトは、プレプログラムのシーケンスを繰り返すムー ビングのシリーズです。代表的なエフェクトはランダムな 円、正方形、スパイラル等のエフェクトです。例えば、ビー ムライトが円状を描いて動くとします。エフェクトを実行 すると、フィクスチャーは与えたエフェクト設定に従って 動作します。フィクスチャーにパン・チルト属性が適用さ れている場合のエフェクトは、エフェクトの中心は、パン、 チルトの現在位置に依存します。パン・チルト位置を変更 することで、ステージ上全体にエフェクトを表示できます。

さらにエフェクトジェネレーターは、フィクスチャーの他 の属性に適用することができます。エフェクトのジェネレー ターを使用して、様々なカラー作成、ゴボ、アイリス他、 多くの属性に対して変更が可能です。各エフェクトは、1 つの属性に対し、定期的な変化を生成することができます。

#### エフェクトを使用する

- ① フィクスチャーを選択し、点灯します。
- [Effect] を押します
- ソフトキーでエフェクトを選択します。タイプ別にエ フェクトを検索できます。デフォルトのオプションは、 [All Effects] です。選択中のエフェクトは、"Current Load Effects"で表示され、後で編集する際に便利です。

| Effect Sele          |                |                             | 22:47 Se          | lect Effects          | User Effects - | 1  | E alle Lines        |
|----------------------|----------------|-----------------------------|-------------------|-----------------------|----------------|----|---------------------|
| Effects - 1          | All Effects    |                             |                   |                       | 1              | 2  | Edit Üser<br>Effect |
| 1<br>Circle          | Intensity E    |                             | 4<br>Circle G3    | Circle G4             | з              | 4  |                     |
| 6<br>Circle G5       | Position Ef    |                             | Circle G9         | 10<br>Circle G12      | 5              | 6  |                     |
| 11<br>Tilt Parall    | Colour Effe    |                             | 14<br>TiltSwingG3 | 15<br>TiltSwingG4     | 7              | 8  |                     |
| 16<br>TiltSwingG4    | Beam Effe      | cts                         | 19<br>TiltSwingG8 | 20<br>TiltSwingG9     | 9              | 10 |                     |
| Fixture<br>Open/Full | All Effects    | -                           | UP                | DOWN                  | 11             | 12 |                     |
| Current Load         | ed Effects     |                             |                   |                       |                |    |                     |
| 10 P<br>Circle       |                |                             |                   |                       | 13             | 14 | Delete All          |
|                      |                | Manual<br>Effects           | Page Up           | Page Down             | 15             | 16 | User Effects        |
| Effect<br>Attribute1 | Direction<br>> | Effect Mode<br>=Rel(Center) | Delete<br>Effect  | Delete All<br>Effects | 17             | 18 | Return              |
| Effect Si<br>40%     | 28             | Effect Speed<br>4.0s        | Effe              | ct Spread<br>0        | 19             | 20 |                     |

- エフェクトの種類は、インテンシティー、ポジション、 カラー、ビームです。
- ●エフェクトは基本的に修正することが可能です。属性の サイズとスピードを "0" にセットすることで、エフェク トの基本ポジションを取得できます。
- ●各エフェクトは、属性に対し動作します。フィクスチャー が対応する属性を持っていない場合はエフェクトの種類 を使用できません。

#### エフェクトパラメーター

それぞれのシェイプのエフェクトは独自のデフォルトパラ メータを有しています。様々なエフェクトを作成するため にパラメータを変更することができます。

#### エフェクトサイズ、スピード、スプレッド

エフェクトを選択し、[Effect attribute 1] で、'Effect Size', 'Effect Speed' and 'Effect Spread' のパラメータを設定する ことができます。

| Effect Size | Effect Speed | Effect Spread |
|-------------|--------------|---------------|
| 40%         | 4.0s         | 0             |

- 幾つかのエフェクトが実行している場合、"Current Load Effects"でエフェクトを選択し一つ一つを編集することが できます。
- ●サイズとスピードの最小値は0です。フィクスチャーを 停止することはできますが、エフェクトはアクティブの ままです。[Effect Speed] オプションを押すと、表示され た BPM にスピードを切り替えることができます。
- Spread は、エフェクトを印象的にすることができます。

#### スピードグループ,ブロックグループ,幅

[Effect attribute 1] か [Effect attribute 2] を 押 し て 'Speed Group'、'Block Group'、'Width'を設定することができます。

| Speed Group | Block Group | Width |
|-------------|-------------|-------|
| 0           | 0           | 100%  |

- 'Speed Group' は、'n' グループに選択フィクスチャーを 分割することができます。フィクスチャーの各グループ は同じ速度で実行します。'Speed Group' 設定後は 'Spread' は無効になります。
- 'Block Group' のエフェクトを順に取得します。Spread の値は0にしないでください。'Block Group' は値の近い フィクスチャーを同じ速度で動作させることができます。
- ●「width」はサイクル全体の占める時間を表します。
   「width」が 50%である場合、エフェクトはサイクルの前半部分を占めます。

#### タイムフェード、スタートオフセット

[Effect attribute 2] を押して [Effect attribute 3] と切り替え られ、フェードタイム、スタートオフセットの設定ができます。

| Fade time | Start Offset |  |
|-----------|--------------|--|
| 2.Os      | 0            |  |

- ●フェードタイムはエフェクトを最新のポジションに フェードインすることができます。ポジションエフェクト でこの設定を広く使用しますが、他の種類のエフェクト で使用することはお勧めしません
- ●スタートオフセットは、エフェクトの開始点を設定する ことができます。(0~360からの範囲)

#### エフェクトの方位

[Effect Direction] を使い、フィクスチャー がエフェクトを異なる方向で実行する のを「→」、「←」「←・→」「→・←」 を使用して設定できます。

Direction ---->

#### エフェクトの削除

ユーザーが選択したエフェクトから、不 必要なエフェクトを削除できます。

- [Delete Effect] --- エフェクトを選んで削除できます、他 のエフェクトは継続して動作します。
- [Delete All Effect] --- 選択しているすべてのエフェクトを 削除します。

ユーザーエフェクト

シェイプエフェクトを新しく作成した後に 'User Effect' に保 存でき、今後、他のフィクスチャーでも同じエフェクトを 使用することができます。

#### ユーザーエフェクトを保存する

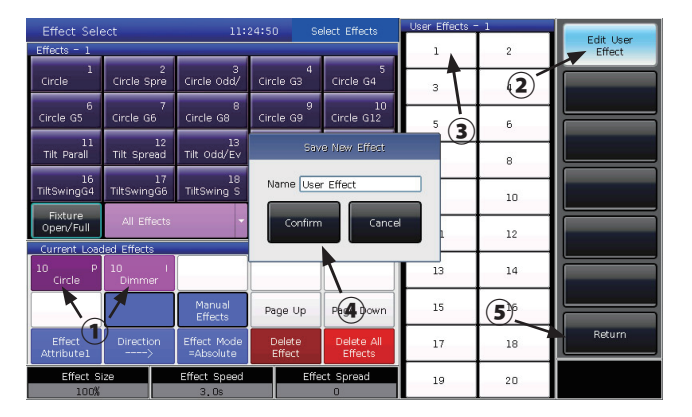

① シェイプエフェクトを選択し、設定を終了します。

② [Edit user Effect] を選択します。

 ③ 'User Effects' のリストからソフトキーを選択します。
 ④ウインドウ上の [Confirm] から名前をつけたシェイプ エフェクトを書き込みます。

⑤ [Return] を押して編集を終了します。

#### ユーザーエフェクトをすべて消去する

[Delete All User Effects] を選択すると、保存した全てのユー ザーエフェクトを削除することができます。

注意:ユーザエフェクトのいずれかを削除したい場合 は、セレクションパートのEffect上のDelete ファンクションと右キーを利用して削除してください。

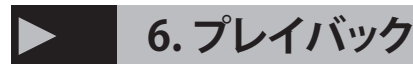

この章では、プレイバックの編集、保存方法を紹介します。

#### プレイバックとプレイバックページ

MINI 1000 には、キューとチェイスの2種類のプレイバッ クがあります。通常の場合、それらは手動で操作されます。 チェイスは、一つまたはいくつかのステップを含みます。 キューは、シーンと等しく、シェイプエフェクトを含んで る場合があります。

MINI 1000 にはプログラミングのための 15 の再生フェー ダーを持ったプレイバックページが40あり、600プレイバッ クを完全に保存することができます。プレイバックフェー ダーは、それぞれキューまたはチェースとして保存するこ とができます。このセクションで同時に15 プレイバックを 実行することができます。

#### プレイバック編集メニュー

リストに保存されたプレイバックの詳細を探すには、「Playback Edit Menu」から Edit Playback を押します。

「PX/Y」でのプレイバック表示の数。「PX」は、再生のペー ジ番号を意味します。「Y」はフェーダーを表しています。 その他に、トータルステップ、リンクモード、フェーダーエフェ クトなどのメニューからプレイバックの種類の機能を検索でき ます。

| Playback Edit Menu |         |      |          |      |           |                |               | н                 | Edit  |                      |          |   |             |
|--------------------|---------|------|----------|------|-----------|----------------|---------------|-------------------|-------|----------------------|----------|---|-------------|
|                    | Туре    | Cues | Priority | Link | Trigger   | SkipFirst      | Effect        | PageLock          |       | Name                 |          |   | Playback    |
| P1/1               | Cue     | 1    | Normal   | A    |           |                |               |                   | PlayB | ack001               |          | ĩ |             |
| P1/2               | Cue     | 1    | Normal   | Α…   |           |                |               |                   | PlayB | ack002               |          | Ľ |             |
| P1/3               | Chase   | 5    | Normal   | A    |           |                |               |                   | PlayB | ack003               |          |   |             |
| P1/4               | Cue     | 1    | Normal   | A    |           |                |               |                   | PlayB | ack004               |          | ľ | Edit Global |
| P1/5               | Chase   | 2    | Normal   | A    |           |                |               |                   | PlayB | ack005               |          | Ļ | 11116       |
| P1/6               | Cue     | 1    | Normal   | Α…   |           |                |               |                   | PlayB | ack006               |          | I | Playback    |
| P1/7               | Cue     | 1    | Normal   | A    |           |                |               |                   | PlayB | ack007               |          |   | Legend      |
| P1/8               | Cue     | 1    | Normal   | A    |           |                |               |                   | PlayB | ack008               |          | ſ |             |
| P1/9               | Chase   | 4    | Normal   | Α…   |           |                |               |                   | PlayB | ack009               |          |   |             |
| P1/10              | Cue     | 1    | Normal   | A    |           |                |               |                   | PlayB | ack010               |          | ī |             |
| P1/11              | Cue     | 1    | Normal   | A    |           |                |               |                   | PlayB | ack011               |          | Ľ |             |
| P1/12              | Cue     | 1    | Normal   | A    |           |                |               |                   | PlayB | ack012               |          |   |             |
| P1/13              | Cue     | 1    | Normal   | A    |           |                |               |                   | PlayB | ack013               | •        | ľ | Exit        |
|                    |         | _    |          |      |           |                |               |                   |       |                      |          | L |             |
| Playba<br>Priorit  | ck<br>Y | Lin  | k Mode   | Tr   | igger Moi | ie Skip<br>run | start<br>time | Effect B<br>Fader | y _   | Lock Pag<br>for Fade | ge<br>kr |   |             |

キュー

キューのモードを保存

Record All Stage --- 選択している、 していない関係なく、ステージ内の全て のフィクスチャーが保存されます。

Record Mode = Fixture --- 選択フィクス チャーすべての属性が保存されます。

Record Mode = Changed Attr. --- 選択 したフィクスチャーのみ属性が保存さ れます。異なる属性でもキューを同期 することが可能になります。

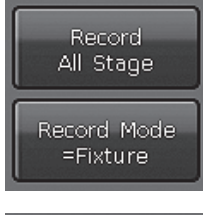

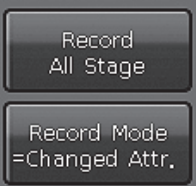

#### キューのランモード

Mode 1 -- フェードイン・タイムのみ有効にします。タイムが 0に設定されている場合、HTP チャンネルの値は、フェーダー のポジションに依存します。

Mode 2 -- HTP と LTP のタイムを有効にします。タイムが 0 に設定されている場合、HTP チャンネルの値は、フェーダー のポジションに依存します。

Mode 3 -- HTP と LTP のタイムを有効にします。タイムが 0 に設定されている場合、HTP と LTP チャンネルの値は、フェー ダーのポジションに依存します。

#### キューの保存

①フィクスチャーを選択します。

- ②シーンやエフェクトを作成するための 属性を調整します。
- ③ "LIVE SHOW" 内の Save to Cue を押します。 ④必要なランモードとレコードモード

押して、記録します。

を選択し、[Playback type=Cue] を選んでください

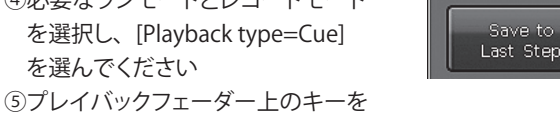

Merge

注意:フェーダーがプログラムされている場合、必要に応じ て、"Replace"、"Merge"、"Save to Last Step"のオプション があります。

#### チェース

#### チェースを作成する

① "LIVE SHOW" 内の Edit Playback を押します。

②チェイスを編集するためプレイバックフェーダー上のキー を押します。

③フィクスチャーを選択します。

④属性キーかホイールを用いてシーンをセットします。 ⑤必要なレコードモードを選んで [Rec. Mode] を押します

**Rec. Mode = Fixture** --- フィクスチャー のすべての属性が保存されます。

Rec. Mode = Channel --- フィクスチャー の変更された属性のみ保存されます。

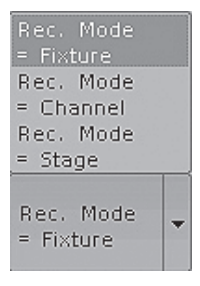

Rec. Mode = Stage--- ステージ上の全 てのフィクスチャーが保存されます。

⑥光るプレイバックキーもしくは [Save Step] を押し、ステッ プを保存します

⑦③から⑥の手順を終わりまで繰り返し、Edit Playbackを押 して終了します。

① "LIVE SHOW" 内の Save to Cue を押します

②必要なレコードモードとランモードを選択し、[Playback type=Chase]を選択します。

③プレイバックフェーダー上のキーを押します。タッチスクリーンの右上に "Current PLBK=n" と表示されます。("n" は、プレイバックフェーダーの数を意味します。)

④フィクスチャーを選択し、属性キーとホイールによってシーンをセットします。

⑤プレイバックキーを押すとインジケーターが点灯し、再 び記録します。記録タッチスクリーンの右上には、"Total Steps=1"と表示されます。

 ⑥ ④ から ⑤を終わりまで繰り返し、Edit Playbackまたは Save to Cuelを押して終了します。

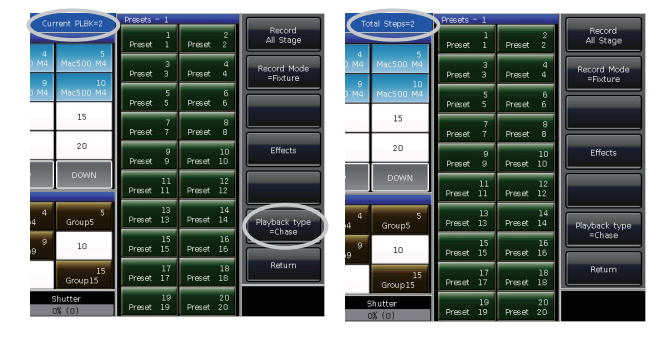

#### チェイスステップを編集

"LIVE SHOW"内のEdit Playbackを押します。
 ②編集したいチェイスを選択します。
 ③フィクスチャーを選択し、新しいシーンをセットします。
 ④編集したいチェイスステップを選択します。

⑤必要なレコードモードを選択します。

⑥ [Save Step]を押します。 [Overwrite Step]を押して古いス テップに上書きします。[Merge Step]を押すと元のステップ に追加することができます。[Save to last step]を押すと新し いステップを作成します

⑦ Edit Playback を押して終了します。

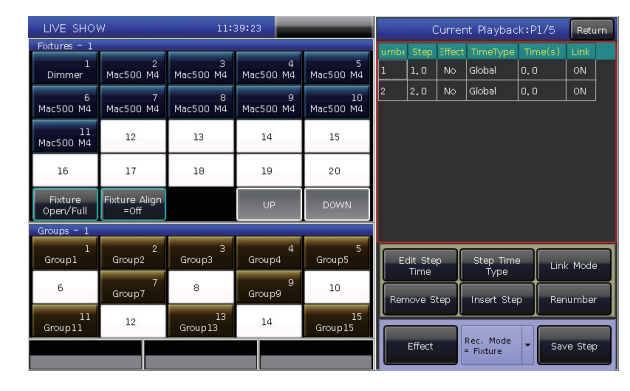

#### エフェクトの編集

プレイバックとして保存されたエフェクトを調整することが可 能です。

#### チェイスステップを編集

"LIVE SHOW"内の Edit Playback を押します
 ②編集したいチェイスを選択します。

③ [Effect] を押してエフェクトメニューに入ります ④エフェクトのステップに対応するフェーダーをフェードイン します。

⑤エフェクトを選択し、必要に合わせて調整します ⑥エフェクトのパラメーターを調整後、[Update]を押します ⑦編集が終了したらEdit Playbackを押して終了します

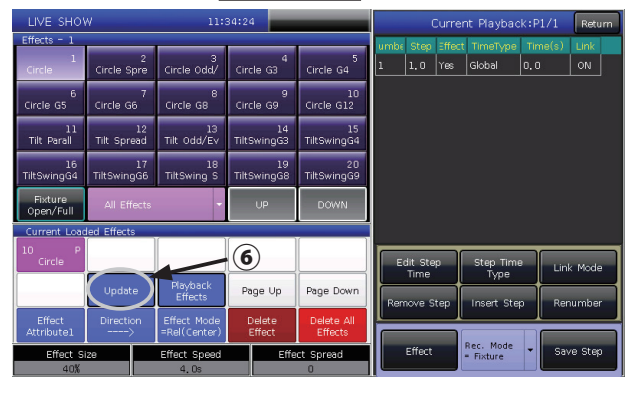

#### チェイスステップを挿入する

"LIVE SHOW"内のEdit Playbackを押します。
 ②編集したいチェイスを選択します。
 ③必要なフィクスチャーを選択します。
 ④属性キーとホイールを使用してシーンを設定します。
 ⑤挿入したいステップを選択します。

例:第2ステップに挿入する場合はステップ2を選択します。 ⑥ [Insert Step]を押します。ステップの番号は1.5と表示されます。

[Renumber]を押して番号を再調整します。

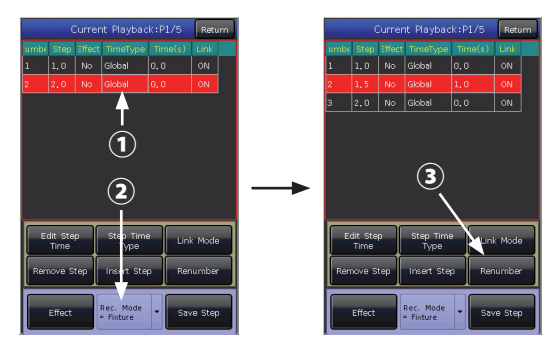

#### チェイスのステップを削除

"LIVE SHOW"内の Edit Playback を押します。
 ②編集するチェイスを選択します。

- ③消去したいステップを選択します。
- ④ [Remove Step] を押します
- ⑤ [Renumber] を押して番号を再調整します。
- ⑥ Edit Playback を押して終了します

| Current Playba | :k: P1∕1 |
|----------------|----------|
| Time(s)        |          |
| Wait in = 0.0  | Confirm  |
| Fade in = 0.0  |          |
| Wait out = 0.0 |          |
| Fade out = 0.0 |          |
| LTP Wait = 0.0 |          |
| LTP Fade = 1.0 | Return   |

#### チェイスのリンクモード

それぞれのチェイスステップのリンクステートを設定すること ができます。Link = ON の時はステップ終了後に実行します。 Link=OFF の場合、ステップは、次の実行の命令まで、停止し ます。

チェイスのリンクモードは、"Inside"、"Auto"、"Manual"の 三種類です。

- 1. Inside ------ チェイスのステップは、各ステップのリンク設 定によって実行されます。
- **2. Auto ------** リンク設定は関係なく、チェイスは自動で実行 し続けます。
- 3. Manual ----- どんなリンク設定があっても、チェイスは実行 の命令が出るまで各ステップで一時停止します

Link=OFF で、チェイスモードが Manual もしくは Inside の 場合、プレイバックがフェードインした時、プレイバック フェーダーの下のキーは、goto ファンクションとして使用 することができます。一回押すことで1ステップになります。

#### チェイスタイムを編集する

新しいチェイスを作成すると、それのためのデフォルトのタイ ムを持つことになります。グローバル速度を変更してラン速 度を変更することができます。オペレーションは、全てのステッ プに同じタイムを設定します。ステップごとに異なるタイムが 必要な場合は、チェイスでそれらを設定する必要があります ステップタイムの調整後、必要に応じて "step time type"を 設定することができます。

各チェイスには、6つのランタイムオプションがあります。

| 1. Wait in チェイスの最初のレイテンシータイムに          |
|----------------------------------------|
| ステップをフェードインします。                        |
| 2. Fade in チェイスが始まるとき HTP チャンネル        |
| にフェードインします。                            |
| 3. Wait out チェイスの最後のレイテンシータイムに         |
| ステップをフェードアウトします。                       |
| <b>4. Fade out</b> チェイスが停止した時、HTP チャンネ |
| ルがフェードアウトします。                          |
| 5. LTP Wait 1 ステップが始まる間のレイテンシータ        |
| イムに次の LTP のステップをフェード                   |
| イン                                     |
|                                        |

**6. LTP Fade -----** チェイスの全ての LTP チャンネルのためのフェードインタイム

#### チェイスのグローバルタイムを設定

- ① Playback を押します。
- ② 編集するチェイスを選択します
- ③ [Edit Global Time] を押します
- ④ 必要に応じてオプションの値を 設定します
- ③ ENTER を押して設定を保存します

| Time(s)        | 1       |
|----------------|---------|
| Wait in = 0.0  | Confirm |
| Fade in = 0,0  |         |
| Wait out = 0.0 |         |
| Fade out = 0,0 |         |
| LTP Wait = 0.0 |         |
| LTP Fade =     | Return  |
|                |         |

#### チェイスのステップ時間を設定

- ① Edit Playback を押します。
- 編集するチェイスを選び、書き込む チェイスに [Edit Playback]を選択 します。
- ③編集するステップを選びます。
- ④ [Edit Step Time] を押します
- 必要に応じてオプションに値を設定
   し、ホイール D か ENTER で設定を 保存します
- ⑥ [Step Time Type] を押して "Global" か "Internal" を使って ステップタイムを設定することができます。

チェイスを実行している時、 スピードの割合を設定する ことができます。チェイスを フェードインした時、スピードを 直に調整するためにホイールD を使用することができます。 他のチェイス速度を調整する 必要がある場合は、Shift キー

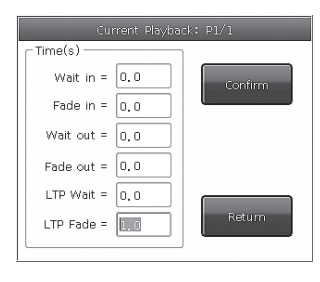

を押しながら、必要なプレイバックキーを押してチェイスを設定 することができます。

 チェイスの速度のパーセンテージを設定するには、 ホイールDをロールします。

"Speed=100%"(10%~500% まで調整可能)

- ② スピードフレームを押し、テンキーで値を入力してください (入力範囲 10~500)
- ③スピードフレームを押すと赤になります。ホイールDを押し、 緑に点灯(スピード設定の開始マーク)させてください。 再びホイールDを押すと、赤に戻ります。(スピード設定 の終了マーク)その後、システムはスタートマークとエンド マーク(範囲 10 ~ 500)間のタイムスロットによって スピードを計算します。もう一度スピードフレームを押し 設定を終了します。

| 3-PlayBack003 | 3-PlayBack003 | 3-PlayBack003 |
|---------------|---------------|---------------|
| Speed=100%    | Speed=100%    | Speed=297%    |
| 赤に変化 -        | ➡ 緑に点灯 —      | ▶ 変更後赤に戻る     |

#### プレイバックの設定

"Playback Edit Menu" 内に各プレイバックのパラメーターを 編集できるオプションがあります。

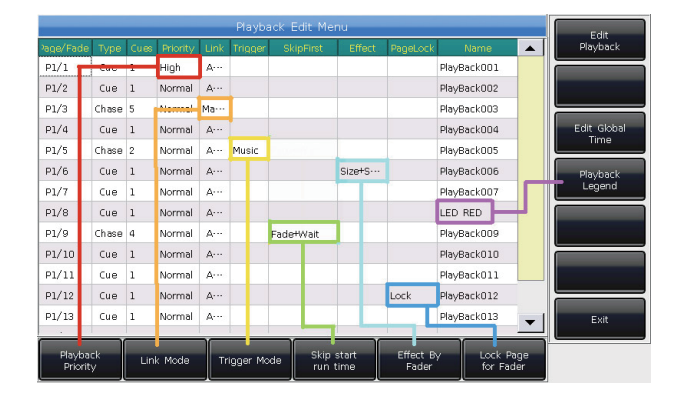

#### プレイバックプライオリティ

[Playback Priority] オプションは、別のプレイバックの実 行優先レベルを設定することができます。very low、low、 normal、high、very high といったオプションを設定すること ができます。各新規プレイバックは normal にデフォルト設定 されています。

この機能はパフォーマンスの際に非常に便利です。いくつか のフィクスチャーがプレイバックで走行中の時、新しいプレイ バックが同じ優先度たまたはそれ以上である場合、同じフィク スチャーで古いプレイバックをカバーし、新しい方を実行しま す。しかし、新しいプレイバックの優先度が、古いものよりも 低い場合は、古いプレイバックは対象外となります。

#### 音調トリガー機能

[Trigger Mode] オプションは、低音によってチェイス走行を 設定することができます。

#### プレイバックスタートタイム

チェースのための走行時間を編集していた場合、エフェクト 実行時に影響を与える可能性があります。

例えば、フェードインやウェイトタイムを設定した場合、最 後のポジションから最初のステップに移動するために時間を 使った後にチェイスの実行を開始します。

[Skip start run time] の "Fade"、 "Wait" もしくは "Fade+Wait" で、エフェクトをスキップすることができます。

#### フェーダーエフェクトを設定する

シェイプエフェクトに保存されたキューがある場合、"Size By Fader"、"Speed By Fader"、"Size+Speed By Fader" または [Effect By Fader] オプションの4つのモードでフェーダーのト リガーを設定することができます。

#### ロックフェーダー

[Lock Page For Fader]. オプションによってプレイバックをロッ クすることができます。

ー度オプションを選択し、プレイバックが位置するページに ロックされます。

同じフェーダーにもかかわらず、他のページで同じプログラムを実行することができます。

注意:一度プレイバックがロックされると、他のページの 同じフェーダーのプレイバックは利用できません。

#### プレイバックレジェンド

[Playback Legend]. オプションで、リストからプレイバックを 選択し、プレイバックの名前を変更することが可能です。プレ イバックにフェードインする時、画面右下に名前が表示され ます。

#### プレイバックの実行

プレイバックを簡単に実行できます。プレイバックを選択し、 プレイバックをフェードインします。複数のプレイバックを実 行すると、タッチスクリーンの右下にフェードインされている 最新のプレイバックが表示されます。プレイバックフェーダー 上のキーと [Shift] キーを一緒に押して、実行されているプレ イバックを切り替えて状態を提示することができます。ホイー ル D でチェイスの速度を調整することができます。

フェーダーの上下にあるキーは、プレイバックを実行するた めのさまざまな機能を持っています。

 ①プレイバックフェーダー上部のキーは、ブラックアウトやー時停止のために使用することができます。
 このキーは、プレイバックがフェードインされる前に、"Pre-locate"
 機能として使用することができます。フェーダー上のキーを 押します。フィクスチャーのすべてのLTP チャンネルはランプが オフになり、プレイバックの最初のシーンに設定されます。
 ー旦プレイバックをフェードインすると、すぐに最初のシーン からプレイバックが実行され、フィクスチャーが点灯します。
 プレイバック中にフェードインしていた場合には、上部のキーは
 一時停止用のキーとして使用されます。チェイスがある場合は、 フィクスチャーは、最後のステップで停止します。シェイプ エフェクトである場合、フィクスチャーは、シェイプのベーシック ポイントで停止します。

 プレイバックフェーダー下のキーは、フラッシュまたは go-to機能のために使用することができます。 チェイスにフェードインが含まれている場合、キーはマニュアル 制御のために使用することができます。チェイスのどれか 一つのステップを実行します。

注:'Playback GO+/GO-' in 'Console Manage' の設定 を [Enable] にして、チェイスステップを Link のモード を Off または Manual にセットする必要があります。

#### プレイバックパラメーター

"LIVE SHOW" で は [Playback Parameters] オプションで、プ レイバックを編集することが できます。設定の一部は、 "Playback Edit Menu" と同じで す、その他の機能の紹介をしま す。

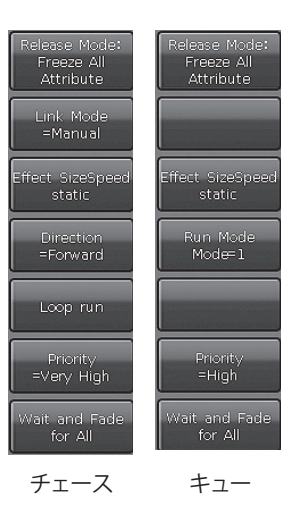

#### リリースモード

以下のようにプレイバックのためのリリースモードを設定する ことができます。

[Release All Attribute] --- HTP チャネルを除いたすべての属 性のチャンネルをホールドします。

[Release All Attribute] --- すべての属性を初期状態で再開 します。

[Release Only Pan/Tilt] --- パン・チルトを初期状態で再開し、 HTP チャンネルを除くその他の属性をホールドします。

#### ダイレクション

チェイスがある場合、[Direction] を押し "Forward" または "Backward"を設定しチェイスを走行できます。

#### ランモード

キューがある場合、キューのためのランモードを設定することができます。

#### ランのループ

チェイスがある場合、[Loop run] を押して [Stop in Last Step] にランモードを変更することができます

## 7.ファンクション

この章では、Off、Copy、Delete、Move、Legend、Recordの機能を紹介します。

#### Off 機能

"LIVE SHOW"内のOff を押し、off 機能に入ります。

[Off effects] --- 選択中のフィクスチャーのシェイプエフェクト を閉じ、選択されていないものは影響を受けません

[Off all effects]--- シェイプエフェクトがフィクスチャーが選択 されているに関係なく閉じられます。

**[Off selected Fixtures]** --- 灯体をオフし、選択フィクスチャー を停止します。

[Release All Playbacks] --- 実行中のすべてのプレイバックを リリースします。

また、Off がオンの場合、プレイバックフェーダーの下のキー を押して単一のプレイバックをリリースすることができます。 再びそのプレイバックを実行したい場合は、もう一度フェード インする必要があります。

#### コピー機能

コピー機能は、グループ、プリセットとプレイバックに使用することができます。Copyを押すと、ターゲットを選択し、ルートを選択します。

- ●コピーしたい箇所に何もメモリーされていない場合は、 シンプルな作業で終わります
- ●コピーしたい箇所に別のメモリーが存在する場合、 [Overwrite it] か [Merge] を選択してください。
- ●プレイバック同士をつなげたい場合は [Copy to Last Step] を選択することで可能となります。この機能で一つの チェイスからいくつかのキューを構成することがより便利に なります。

#### デリート機能

MINI 1000 で編集したデータを消去することができます。 Delete を押してデリート機能に入ります。

#### **Delete All Data**

MINI 1000 で編集したすべてのデータを消 去します。

#### Delete All Preset

編集したすべてのプリセットを消去します。 Delete All Playbacks

プログラムされたすべてのプレイバック消 去します。

**Delete All Group** 編集したすべてのグループを消去します。

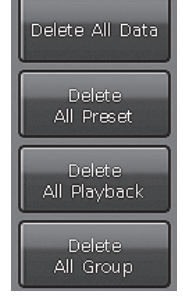

また、単体フィクスチャー、グループ、プリセット、ユーザー エフェクト、マクロショーやプレイバックをデリート機能で消 去できます。その場合は、キーで操作してください。

- 1. Group, Fixture, Preset, Effect, Macro, オプションを選択 し、キーを二回押しし、単一フィクスチャーやグループまた はプリセットを削除することができます。
- プレイバックを削除したい場合は、フェーダー上部のキー を二度押しして直接削除することができます。

#### ムーブ機能

Mini1000 での他の位置にグループ、プリセットまたはプレイ バックを移動することは簡単です。Move を押してルートを選 択した後た後、ターゲットを選択してください。

- 空のムーブターゲットである場合、ムーブ機能を使うことができます。
- ムーブターゲットに何かが存在する場合、 [Swap]( 書き換え ) または [Overwrite it] (上書き)を選択 してください。

注意:フィクスチャーにのみムーブ機能が使用できます。 交換することはできません。

#### コンソールをロック

しばらくコンソールから離れるときは、"LIVE SHOW"の英数 字でコンソールにパスワードを入力し、[Lock Console]を押 してください。

注意:再起動でコンソールのロックを解除することができます。

#### マクロショーを記録する

マクロショーはユーザーが記録したプレイバック出力の操作を リプレイするためのタイムコード上の機能です。ショーを記 録する時の必要に応じて、タイムコードの異なるモードを選 択することができます。MINI 1000 は、2 種類のタイムコー ドモードを提供しています。

- External MIDI ----- このモードでは、ショーの記録をトリガ するタイムコードを提供するMIDI デバイス が必要です。このモードを使用する前に コントローラーを 'Slave Mode' (スレーブ モード) に設定してください
- Internal Clock --- このモードでは、コントローラー内の時間 に基づいて記録し、トリガーします。 ※次ページ左上写真参考

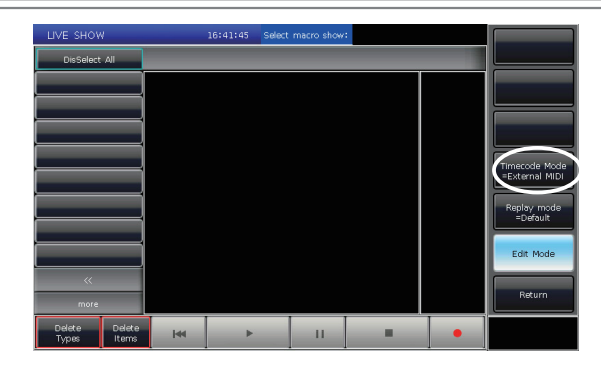

マクロショーを呼び出すことによってプレイバックとプリセット の出力をリプレイします。リプレイする場合、プレイバックと プリセットの出力は、マクロショーを作成する際既に作成され た動作に準じます。

タッチスクリーン上の[Show Record Mode]を押し、タイムコードのモードを選択します。このとき、選択部上のオプションは、 Macroに切り替わります。記録するためにキーを選択します。

#### 外部 MIDI

このモードでは最初に MIDI ケーブルを使って外部 MIDI 機器 とコントローラーを接続する必要があります。コントローラー は 'Slave mode'(スレーブモード) に設定してください。

- ① [Timecode Mode = External MIDI] を選択し、 Macro 上の record キーを選択してください。
- ②ソフトキーを押すと赤に変わり、記録を開始します。 外部機器の音楽を再生すると、内部クロックはオーディオの タイムコードに変更され、以下のように表示されます。

| 00:00:01,320 Recordin | 9 |
|-----------------------|---|
|-----------------------|---|

- ③必要に応じて、プリセットやプレイバックを音楽に従わせ ます。プレイバックはフェーダーと固定ボタンから行えます。 チェイスプレイバックがある場合、記録するために GOTO の機能を使用することができます。
- ④音楽が終了したら、すべてのプレイバックがフェードアウトします。ソフトキーを押し停止し、[confirm]を押してショーの記録を保存します。
- ⑤保存後、ウィンドウには、すべての使用済みプレイバックと プリセットと同様にオペレーションが一覧表示されます。

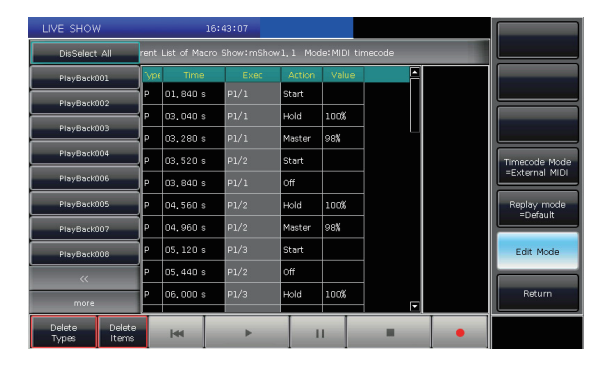

⑥ マクロショーとその記録モードは、ウィンドウの上部に表示 されます。

Current List of Macro Show:mShow1.1 Mode:MIDI timecode

⑦マクロショーを実行する場合、レコードのウィンドウ上の ソフトキーを押してください。Macro セクションに対応する キーを押すことでウインドウを終了した場合でも、マクロを 実行することができます。ソフトキーを選択し、マクロショー が準備完了状態になったら、再生するための MIDI 信号を 待ちます。(下写真参考)その時点ではタイムバーはまだ 内部クロックで表示されます。

| LIVE SHOW       | 1               |     | Ø          | 16:4 | 13:20    |        |            |                 |   | ſ |                                 |
|-----------------|-----------------|-----|------------|------|----------|--------|------------|-----------------|---|---|---------------------------------|
| DisSelect       | Ali             |     | List of Ma | ro   | ow:mShow |        | le: MIDI t | ime <u>code</u> |   | Į |                                 |
| PlayBackC       | 01              | Уре |            |      | Exec     | Action | Value      | -               |   | I |                                 |
| PlayBack0       | 102             | P   | 01.840 s   |      | P1/1     | Start  |            |                 |   | ł |                                 |
| PlayBack0       | 103             | P   | 03.040 s   |      | P1/1     | Hold   | 100%       | - 1             |   | l |                                 |
| PlayBack        | 10.4            | P   | 03.280 s   |      | P1/1     | Master | 98%        | -               |   | ľ |                                 |
| Disubasio       |                 | P   | 03.520 s   |      | P1/2     | Start  |            | -               |   | l | Timecode Mode<br>=External MIDI |
| Playbacku       |                 | P   | 03.840 s   |      |          | off    |            |                 |   | ľ |                                 |
| PlayBack0       | 105             | P   | 04.560 s   |      |          | Hold   | 100%       |                 |   | l | Replay mode<br>=Default         |
| PlayBack0       | 107             | P   | 04,960 s   |      | P1/2     | Master | 98%        |                 |   | P |                                 |
| PlayBackC       | 108             | Ρ   | 05.120 s   |      | P1/3     | Start  |            |                 |   | I | Edit Mode                       |
|                 |                 | Р   | 05.440 s   |      | P1/2     | Off    |            |                 |   | k | _                               |
| more            | -               | Р   | 06,000 s   |      |          | Hold   | 100%       | -  -            |   | l | Return                          |
| Delete<br>Types | Delete<br>Items |     | 144        |      |          | 1      | 1          |                 | • | ſ |                                 |

⑧再び外部機器の音楽を再生します。マクロショーを レコーディング時のタイムコードに従ったプリセット やプレイバックのように実行します。音楽の再生を開始 すると内部クロックは、オーディオのタイムコードに 変更されます。レコーディングのウインドウ内にいる場 合、操作ステートはタッチスクリーン上に表示されます。

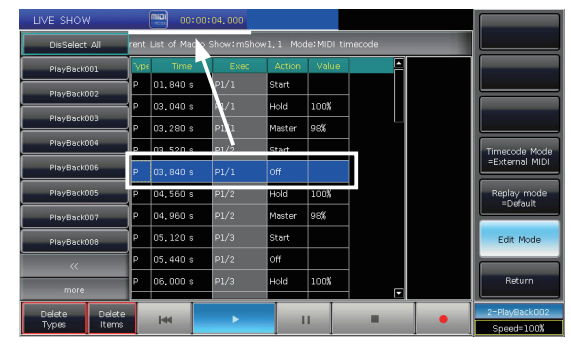

⑨マクロショーは再生終了時に自動的に閉じられます。

#### 内部クロック

このモードは MIDI ケーブルや MIDI 機器を持っていない場合 に使用することができます。

- ① [Timecode Mode = Internal Clock] を選択し、Macro上の record キーを選択してください。
- ②ソフトキーを押すとキーが赤に代わり記録を開始します。 マクロショーはソフトキーが赤色に点灯したら記録を開始 します。タイムコードは、次のように示した内部クロックに 基づいています。

09:32:07 Recording...

③ 必要に応じてプリセットやプレイバックを音楽に従わせます。プレイバックは、フォルダからや固定ボタンにから行えます。チェイスプレイバックがある場合は、GOTO機能を使用して記録することができます。

- ④音楽が終了したら、すべてのプレイバックがフェードアウトします。ソフトキーを押し停止し、[confirm]を押しショーの記録を保存します。
- ⑤ 保存後のウインドウに、使用されたすべてのプレイバックと プリセットと同様に、オペレーションが一覧表示されます。

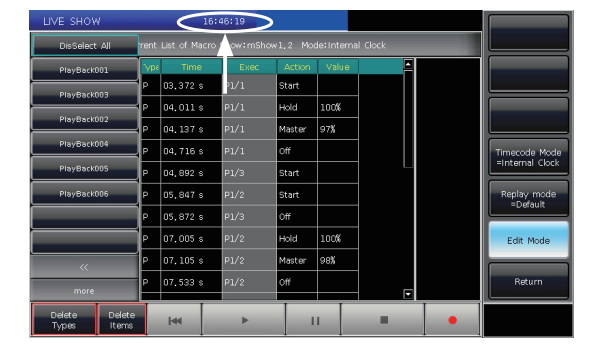

⑥マクロショーと記録モードは、ウィンドウの上部に表示され ます。

Current List of Macro Show:mShow1.2 Mode:Internal Clock

- ⑦マクロショーを実行する必要がある場合、レコードの ウィンドウ上のソフトキーを押すことができます。レコード・ ウィンドウを終了した場合でも、ユーザーは、マクロを再生 するマクロセクションに対応するキーを押すことができます。
- ⑧マクロショーは、ソフトキーを一度選択するとすぐに実行 されます。
- ⑨ マクロショーが再生終了すると自動的に閉じます。

注意:record キーを一度押し、マクロショーの記録 を開始してください。先頭にオペレーションのないタ イムスロットが存在する場合、マクロショーを実行し 始めたとき、それは実際あるものとして実行されます。 タイムスロットを必要としない場合は、コンソールの 設定でスキップすることができます。

#### マクロショーを編集する

記録したマクロショーを調整することが可能です。
 ①必要に合わせてマクロショーを選択し、書き込みます。
 ②タッチスクリーン上で記録するステップを選択します
 ③ホイール D 又は Enter キーを押し編集ウィンドウを呼び出します

④ホイール D 又はテンキーを使用して新しい値を入力します

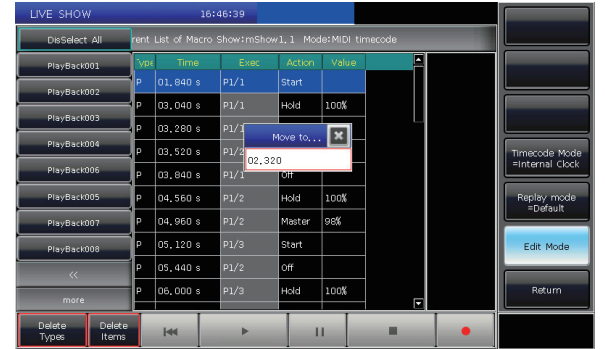

⑤ホイール D 又は Enter キーを押して変更を確定します。

#### 記録管理

タッチスクリーン上のすべての選択オプションの名前を変更す ることができます。 [Legend Manage] を押し、ソフトキーで タッチスクリーン上の "Fixtures", "Groups", "Presets" から選 択してください。名前を入力し、Enter キーを押し登録します。

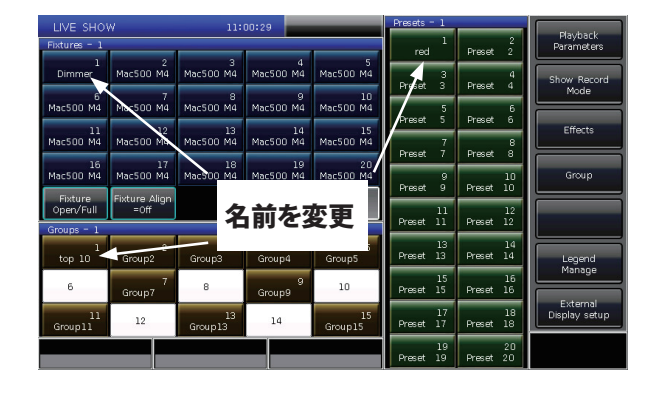

## 8. コンソールのセットアップ

Setup を押し、"SETUP MENU" に入ることができます

#### コンソールマネージャー

[Console Manage] を押して run モードのセットアップをする ことができます。

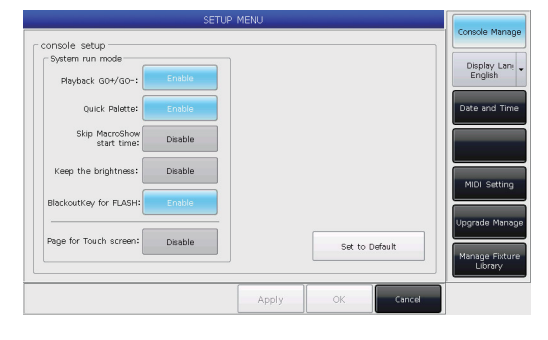

Playback G0+/G0- --- このオプションはデフォルトでは [Enable] (有効) です。チェイスリンクモードが、手動または 「Link=Off'」に設定されている場合、再生フェーダーの下の キーは、GO+ または GO- 機能(+ Go または GO- はチェイ ス方向の設定に依存) として使用することができます。 このオプションが [Disable](無効)の場合、プレイバックフェー ダーが完全に出力されない場合は、フェーダー下のキーをフ ラッシュ出力として使用することができます。

Quick Palette --- このオプションはデフォルトでは[Enable](有効)です。このオプションが [Disable]の場合、フィクスチャーを選択していない場合にもかかわらずプリセットを呼び出しことになるため、プリセットを呼び出す前にフィクスチャーを選択する必要があります。選択しない場合プリセットを呼び出すことはできません。

Shape High Priority --- このオプションはデフォルトでは [Disable] (無効) です。同じフィクスチャーでのプレイバック を優先度の設定をして実行します。同じ優先度である場合に は、最新の出力を実行します。

このオプションが [Enable](有効)の場合、同じフィクスチャーを使用して、同じ優先度である場合、シェイプのプレイバックは同時に実行することができます。

Skip MacroShow start time --- このオプションはデフォルト では [Disable] (無効) です。内部クロックに記録されたマク ロを表示するために使用されます。 [Enable](有効)の場合、 開始のタイムスロットはキャンセルされます。

Keep the brightness --- このオプションはデフォルトでは [Disable] (無効)です。 'Seriatim light up fixtures' 機能でフィ クスチャーグループのライトを1つずつ切り替えることができ ます。([Enable](有効)の場合、ライトアップ後フィクスチャー が ON を保ちます。

注意:終了後に再びすべてのフィクスチャーを 選択するには、Find キーを使用できます。 Blackout Key for FLASH --- このオプションはデフォルトでは [Enable] (有効)です。このキーはマスターフェーダーがフェード インしない場合、フラッシュ出力に使われます。オプションが [Disable](無効)になっている場合、このキーはすべての出力 用のブラックアウト機能として使用されています。

Page for Touch Screen --- このオプションはデフォルトでは [Disable] (無効) です。タッチスクリーン上のオプションは、 それぞれ専用のページにとどまる一方で、選択部分にページ をめくることができます。同時に異なるページのオプションを 選択することができます。[Enable](有効)の間は、選択部に ページをめくるとき、タッチスクリーン上のオプションも一緒 にページをめくります。

[Set to Default] により、すべてのオプションをリセットすることができます。

#### 言語の選択

コンソールの表示言語を英語か中国語に設定することができます。

#### その他の設定

#### 日時

タッチスクリーンの上部に表示されるローカルタイムを設定することができます。

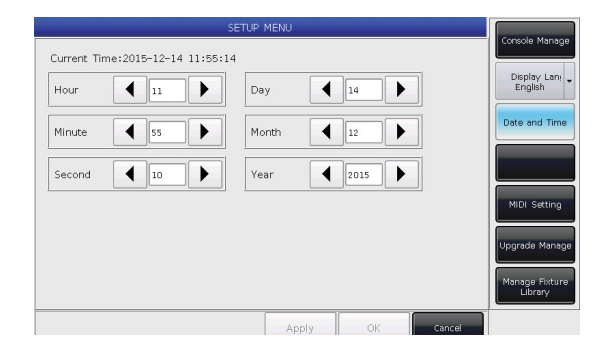

#### MIDI 設定

- ① MIDI Channel: 1 ~ 15 までの数値で設定します。
- MIDI mode: [Master Mode] で [Slave Mode] か [MIDI Disable] にコンソールの設定ができます。デフォルトの 設定は無効です。

([Master Mode]の時、コンソールは、スレーブ1を制御す ることができるマスターデバイスです。 [Slave Mode]の間、 コンソールはマスターデバイスによって制御することができる スレーブデバイスになります。)

#### システムマネージャー

#### アップグレードマネージャー

システムやライブラリをアップグレードするためのオプション です。USBドライバを介してファイルを取得し、システムや ライブラリをアップグレードすることができます。

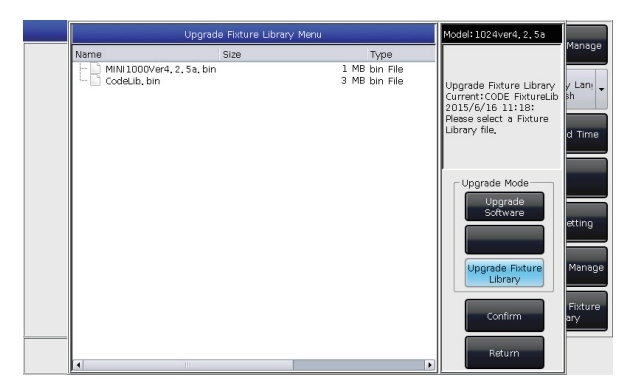

ここでライブラリのシステムのバージョンと日付を確認する ことができます。

#### フィクスチャーライブラリーマネージャー

システムからフィクスチャライブラリを見つけることができない場合、コンソール上でユーザライブラリを作成したり編集 することができます。

オプションを入力すると、左側に作成した、もしくはロードした ユーザーライブラリーが表示されます。

#### 新しいフィクスチャーを作成する

- ① [Add New Fixture] を押します。
- ② "Fixture Name", "Manufacture" "DMX channels" を入力 し、[Confirm]を押します。

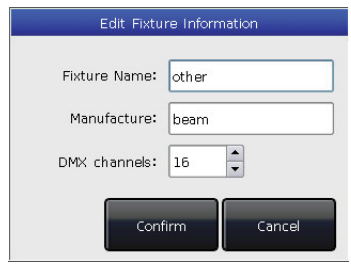

- ③ フィクスチャ情報が左側に一覧表示されます。フィクスチャ 名を選択すると、すべてのチャンネルが一覧表示されます。 行の番号は、設定した DMX チャンネル数と同じです。
- ④ "n" 行を選択し、[Channels Attributes] を押します。
- ⑤ コールアウトウィンドウの左側に属性キーに関連付けられたさまざまな種類の属性名が一覧表示されます。この多くの属性名の中から見つけることができます。その後チャンネル名を選択し、DMX チャンネルをセット、ローカル値を設定し、キーページとコントロールするホイールを設定します。

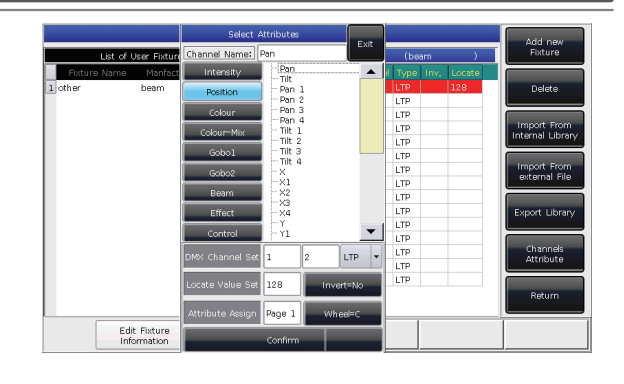

- ⑥ [Confirm]を押しチャンネルの設定を終了します。
- ⑦ すべてのチャンネルリストができるまで④~⑥のステップ を繰り返します。
- ⑧ [Return] を押して [Confirm] を選択し設定を保存します。

#### ユーザーライブラリーを消去する

このオプションは、システム・ライブラリ以外のユーザー・ラ イブラリのみを削除することができます。

- ① 左側の名前のリストを選択します。
- ② [Delete] を押し消去します。

#### システムからインポートしたライブラリーの編集

使用できるシステムライブラリが存在する場合、調整する 必要があります。システムライブラリをインポートし、用途に 合わせて調整します。(注:インポートライブラリ上のモジュレー ションは、システム内の初期ライブラリーを変更できません。 しかし、調整後システムライブラリーのプリセット機能は削除 されます。)

① [Import From Internal Library] を押します。

- システムライブラリーの左側に、すべてのメーカー名が リスト表示されます。
- ③ すべての製品のライブラリー覧が右側に表示され、製品を 検索し、選択します。

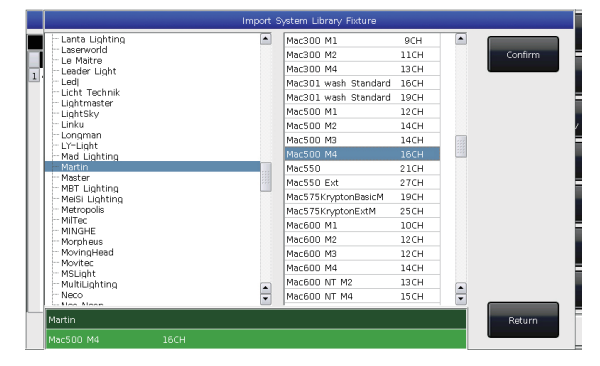

- ④ ライブラリーを選択し [Confirm] を押します。
- ⑤ インポートしたライブラリは、"List of User Fixtures" (ユーザーフィクスチャー一覧)に表示されます。
- ⑥インポートライブラリを選択し、必要なチャンネルを選択します。
- ⑦ [Channels Attribute] を押してチャンネル情報を修正 します。

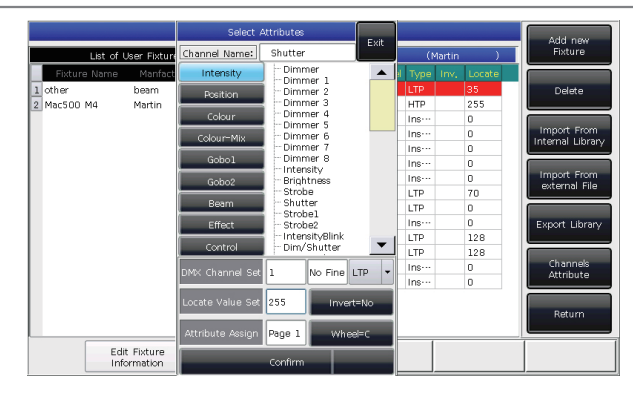

⑧ [Return]を押し、[Confirm]で保存します。

| 注:レンジテーブル、  | マクロの詳細のプリセットは、 |
|-------------|----------------|
| ライブラリーを編集した | た後に削除されます。     |

#### ライブラリーをエクスポート

すべてのユーザー・ライブラリーを USB ドライバーヘエク スポートすることができます。他の Master 1500 で使用す るためにユーザーライブラリーのバックアップをとることが できます。

デフォルトのバックアップファイルの名前は "codeusrlib. bin"です。

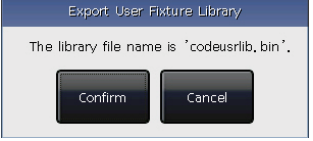

#### 外部ライブラリーファイルのインポートすべての

ユーザーライブラリ "codeusrlib.bin" や R20 ライブラリー をコンソールにインポートすることができます。

① USB ドライバーにライプラリーファイルを入れます。

② [Import From external File] を押します

③ システムが自動的に USB ドライバーを読み込み、ウインド ウに USB ドライバーのすべてのファイルがリスト表示されま す。(内部ディスクを読み込む時は [Disk Source] を押して切 り替えることができます)

④必要なファイルを選択します。

[Import whole User Library] を押し、必要なユーザーライブ ラリーをインポートします。

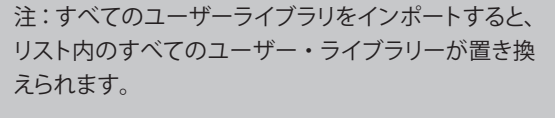

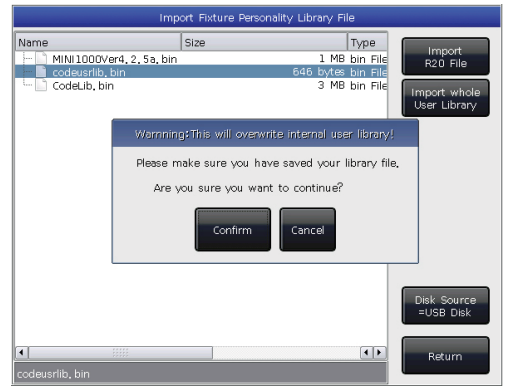

R20 フォーマットのライブラリーファイルをインポートする 場合は [Import R20 File] を押します。

| Imp                                                                      | ort Fixture Personality Library File                                 |                                    |
|--------------------------------------------------------------------------|----------------------------------------------------------------------|------------------------------------|
| Name                                                                     | Size Type                                                            | Import                             |
| MT500W4, R20<br>MINIDOVer4, 2, 5a, bin<br>codeuarila, bin<br>Codeub, bin | 10 KB R20 FI<br>1 MB bin File<br>546 bytes bin File<br>3 MB bin File | R20 File                           |
| •                                                                        |                                                                      | Disk Source<br>=USB Disk<br>Return |

⑤ [Return] を押し "List of User Fixtures" を終了します

## 9.タッチオプション

タッチスクリーン上で操作するユーザーのために、フィクス チャー、プリセット、グループの3つのデフォルトのオプショ ンがあります。

| LIVE SHOW            | W 15:16:54            |                 |                 |                 |        | - 1      |        | _        |               |
|----------------------|-----------------------|-----------------|-----------------|-----------------|--------|----------|--------|----------|---------------|
| Fixtures = 1         |                       |                 |                 |                 | re     | 1        | Preset |          | Parameters    |
| Dimmer               | 2<br>Mac500 M4        | 3<br>Mac500 M4  | 4<br>Mac500 M4  | 5<br>Mac500 M4  | Preset | 3        | Preset | 4        | Show Record   |
| 6<br>Mac500 M4       | 7<br>Mac500 M4        | 8<br>Mac500 M4  | 9<br>Mac500 M4  | 10<br>Mac500 M4 | Preset | 5<br>5   | Preset | 6        |               |
| 11<br>Mac500 M4      | 12<br>Mac500 M4       | 13<br>Mac500 M4 | 14<br>Mac500 M4 | 15<br>Mac500 M4 | Preset | 7        | Preset | 8        | Effects       |
| 16<br>Mac500 M4      | 17<br>Mac500 M4       | 18<br>Mac500 M4 | 19<br>Mac500 M4 | 20<br>Mac500 M4 | Dreset | 9<br>9   | Dracat | 10       | Group         |
| Fixture<br>Open/Full | Fixture Align<br>=Off |                 | UP              | DOWN            | Dream  | 11       | Desset | 12       |               |
| Groups = 1           |                       |                 |                 |                 | Heseu  |          | Preset | 12       |               |
| top 10               | 2<br>Group2           | 3<br>Group3     | 4<br>Group4     | 5<br>Group5     | Preset | 13<br>13 | Preset | 14<br>14 | Legend        |
| 6                    | 7<br>Group7           | 8               | 9<br>Group9     | 10              | Preset | 15<br>15 | Preset | 16<br>16 |               |
| 11<br>Group11        | 12                    | 13<br>Group 13  | 14              | 15<br>Group15   | Preset | 17<br>17 | Preset | 18<br>18 | Display setup |
|                      |                       |                 |                 |                 | Preset | 19<br>19 | Preset | 20<br>20 |               |

タッチスクリーンの選択パートをより便利にするオプションを 設定することができます。例えばMacrolを押しながらタッチ スクリーンの青いバーにあるフィクスチャーを選択することが できます。

| LIVE SHOW 15:18:40          |                       |                |             |               | Presets - 1 |                 |  |        |          | ſ |                     |
|-----------------------------|-----------------------|----------------|-------------|---------------|-------------|-----------------|--|--------|----------|---|---------------------|
| MacroShows -                | 1                     |                |             |               |             | 1<br>red        |  | Preset | 2<br>2   |   | Parameters          |
| mSh <b>a</b> y <sup>1</sup> | mShow <sup>2</sup>    | 3<br>mShow     | 4           | 5             | ľ           | 3<br>Preset 3   |  | Preset | 4<br>4   | ſ | Show Record<br>Mode |
| Macri                       | った畑                   | 。<br>た す す     | 9           | 10            | ľ           | 5<br>Preset 5   |  | Preset | 6<br>6   |   |                     |
|                             | ロビゴロ                  | ンによる<br>一を選せ   | ► 14        | 15            | ľ           | 7<br>Preset 7   |  | Preset | 8<br>8   |   | Ellects             |
| 247                         |                       | で送1            | 19          | 20            | ľ           | g<br>Preset 9   |  | Preset | 10<br>10 | l | Group               |
| Fixture<br>Open/Full        | Fixture Align<br>=Off |                | UP          | DOWN          | ľ           | 11<br>Preset 11 |  | Preset | 12<br>12 | ſ |                     |
| top 10                      | 2<br>Group2           | 3<br>Group3    | 4<br>Group4 | 5<br>Group5   |             | 13<br>Preset 13 |  | Preset | 14<br>14 |   | Legend              |
| 6                           | 7<br>Group7           | 8              | 9<br>Group9 | 10            |             | 15<br>Preset 15 |  | Preset | 16<br>16 |   | Manage              |
| 11<br>Group11               | 12                    | 13<br>Group 13 | 14          | 15<br>Group15 |             | 17<br>Preset 17 |  | Preset | 18<br>18 | l | Display setup       |
|                             |                       |                |             |               |             | 19<br>Preset 19 |  | Preset | 20<br>20 |   |                     |

## > 10. 仕様

- ・ 1系統(512ch)を2分配アイソレート出力 計1024ch
- ・ 最大400台のフィクスチャーがパッチ可能
- ・ オペレーティング用7インチTFT-LCDタッチスクリーン
- ・ 3色のバックライト付きキーボード
- ・ 4つの光学的バックライト付エンコーダー
- ・ 15プレイバックフェーダーx40ページ 600プレイバック
- 最大400グループ
- ・ 最大400プリセット
- ・ 最大400マクロショー保存可能
- ・ 最大400シェイプエフェクト保存可能
- ・ 外部MIDIタイムコードや内部クロックによってトリガー可能
- ・ ショートカット機能により素早いアクセス
- システムライブラリのバックアップ
- ・ システムライブラリのアップグレード無料
- ・ USBより外部ストレージへのバックアップ
- ・ プレイバックフェーダーに五段階の優先度設定可能

最新のMINI1000には、OVER LAP 及び FIXTURE ORDER の機能が追加されました。 エディットプレイバックに入り、ステップに対してオーバーラップのレベルとFIXTUREをオーダー する順番を任意に設定できます。

EDIT PLAY BACK → OVER LAP → オーバーラップさせるレベルを入力 FIXTURE ORDER → どの順番でオーバーラップを適用させるか選ぶ

- 電源:AC100-240V 50/60Hz
- MIDI : In / Out
- USBポート: 外部HD 接続
- ・ DMX出力:3XLR x3 ポート
- 寸法:482mm×445mm×180mm
- ・ 重量:10kg

\_

この取扱説明書は、IDE コーポーレーション有限会社が制作しています。 発売元:IDE コーポレーション有限会社 〒 530-0015 大阪市北区中崎西 1-1-24